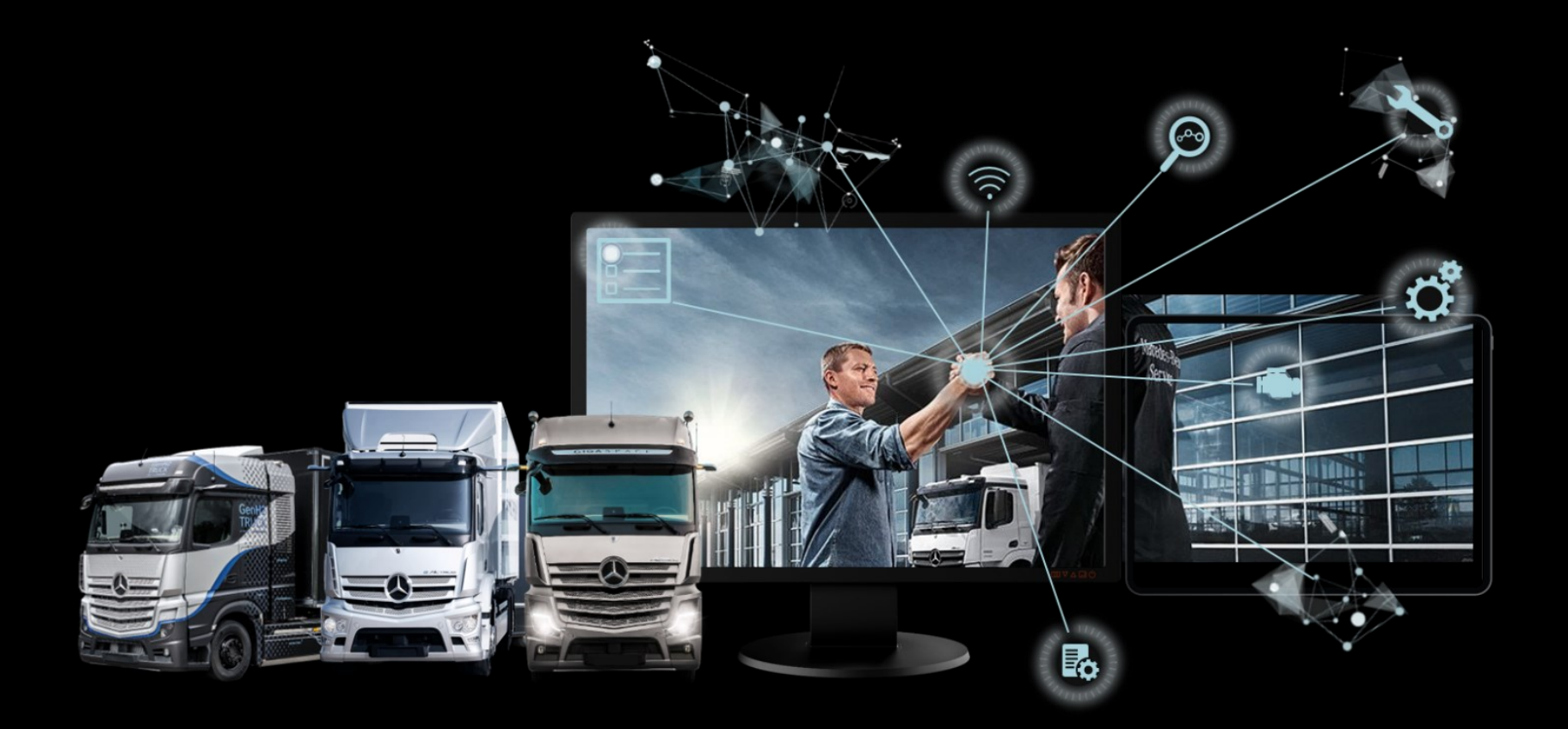

### **XENTRY Parts Information Quick Guide**

XENTRY Parts Information Product Management – October 2023

Mercedes-Benz Trucks you can trust

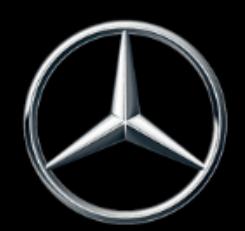

### **Overview of XENTRY Parts Information**

**XENTRY Parts Information** is an innovative solution for the part search which efficiently and clearly provides you with information relevant to the vehicle and the order.

- The integration of XENTRY Parts Information enables you to search for parts directly in the various functions of XENTRY Truck.
- Availability and price information can be obtained from DIMS\* or DMS, depending on which is linked.
- You can add item numbers to the shopping cart directly from the picture chart, and you can immediately see the availability
  of the desired part (only with DIMS link).
- It is possible to switch straight to WIS from the current main group, and the VIN is transferred at the same time.
- Parts kit are displayed in order to give you a quick overview of the package contents.
- Integrated display of the packages from SPPS and the service measures (SM).

This document provides you with a quick overview of the **XENTRY Parts Information** function and is intended to facilitate your introduction to a more convenient work process.

Note: All passenger car screenshots shown in this document also apply to trucks.

\* Dealer Inventory Management System

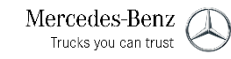

### Contents

| No. | Торіс                                            | Page      |
|-----|--------------------------------------------------|-----------|
| 1.  | XENTRY Truck home screen                         | <u>4</u>  |
| 2.  | Starting point in XENTRY Parts Information       | <u>6</u>  |
| 3.  | Shopping lists                                   | <u>8</u>  |
| 4.  | Quick vehicle change (FIN/VIN entry)             | <u>9</u>  |
| 5.  | XENTRY Parts Information – Searching for parts   | <u>10</u> |
| 6.  | Display of main groups, subgroups and parts list | <u>12</u> |
| 7.  | The picture chart                                | <u>14</u> |
| 8.  | Print function                                   | <u>15</u> |
| 9.  | Detailed information on item number              | <u>16</u> |
| 10. | Notes and additional information on the vehicle  | <u>21</u> |
| 11. | Managing the shopping cart                       | <u>23</u> |
| 12. | Packages overview                                | <u>27</u> |
| 13. | Search function                                  | <u>28</u> |
| 14. | Printing labels for special tools                | <u>35</u> |
| 15. | Overview of settings                             | <u>36</u> |
| 16. | Recording of errors and requirements             | <u>38</u> |

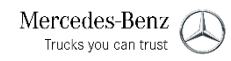

#### 1. XENTRY Truck home screen

### Functions of the XENTRY Truck home screen

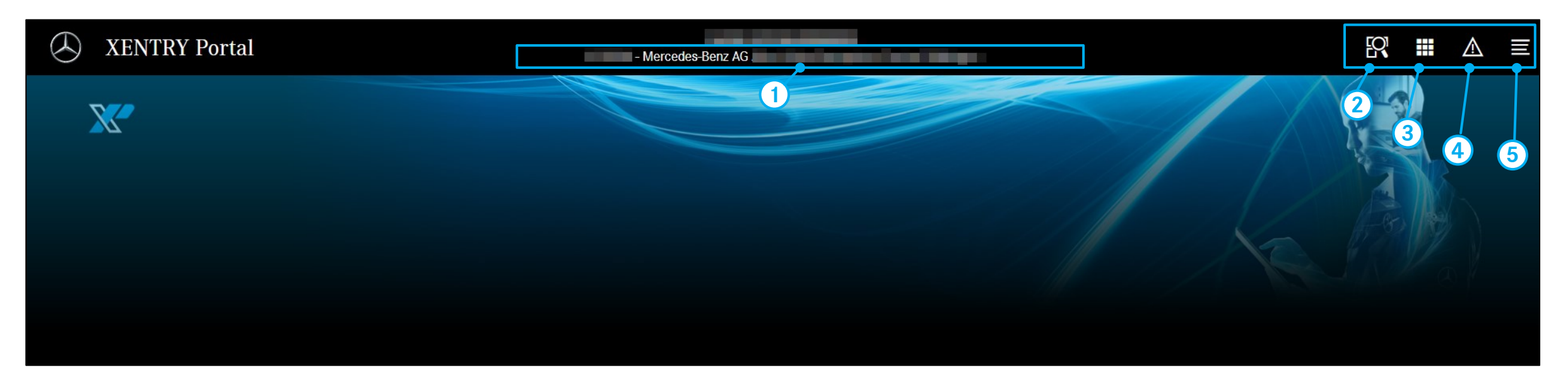

- 1 On the XENTRY Truck home screen you will see your service operation (1) and four buttons (icons, 2-5). If you are assigned to several dealer numbers, you can change your service operation by double-clicking on the displayed service operation.
- 2 The first icon (2) allows you to **search** XENTRY Truck.
- (3) With the second icon (3) you can switch between the **applications** you have defined as favorites.
- 4 The icon with the warning triangle (4) notifies you about **maintenance** or malfunctions in XENTRY Truck.
- (5) The last icon (5) opens the **menu** in which you can e.g. edit your personal settings or open a support ticket for XENTRY Truck (for general questions or problems).

#### 1. XENTRY Truck home screen

### Calling up the XENTRY Parts Information function

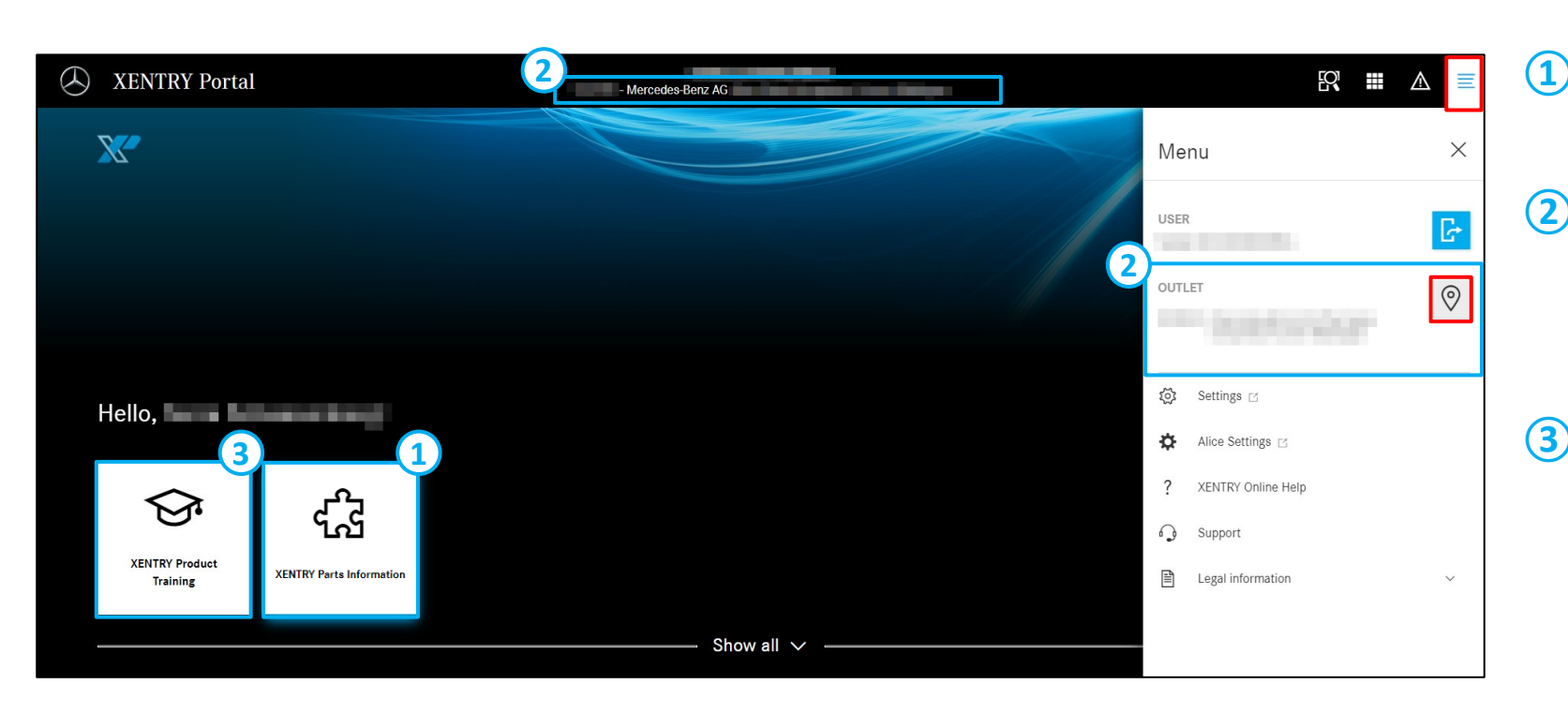

Launching the **XENTRY Parts Information** function is the starting point in the search for parts.

- In the Operation menu you will find the name of your service operation and the dealer number. You can select the desired service operation via the "Settings" menu under "Operation" by clicking on the house icon.
- 3 Clicking on **XENTRY Product Training** takes you to the **Game Based Training** for XENTRY Parts Information. Here, the functions of XENTRY Parts Information are communicated in a fun way in a simulation-based, realistic environment.

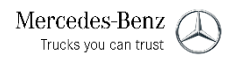

### Navigation Bar

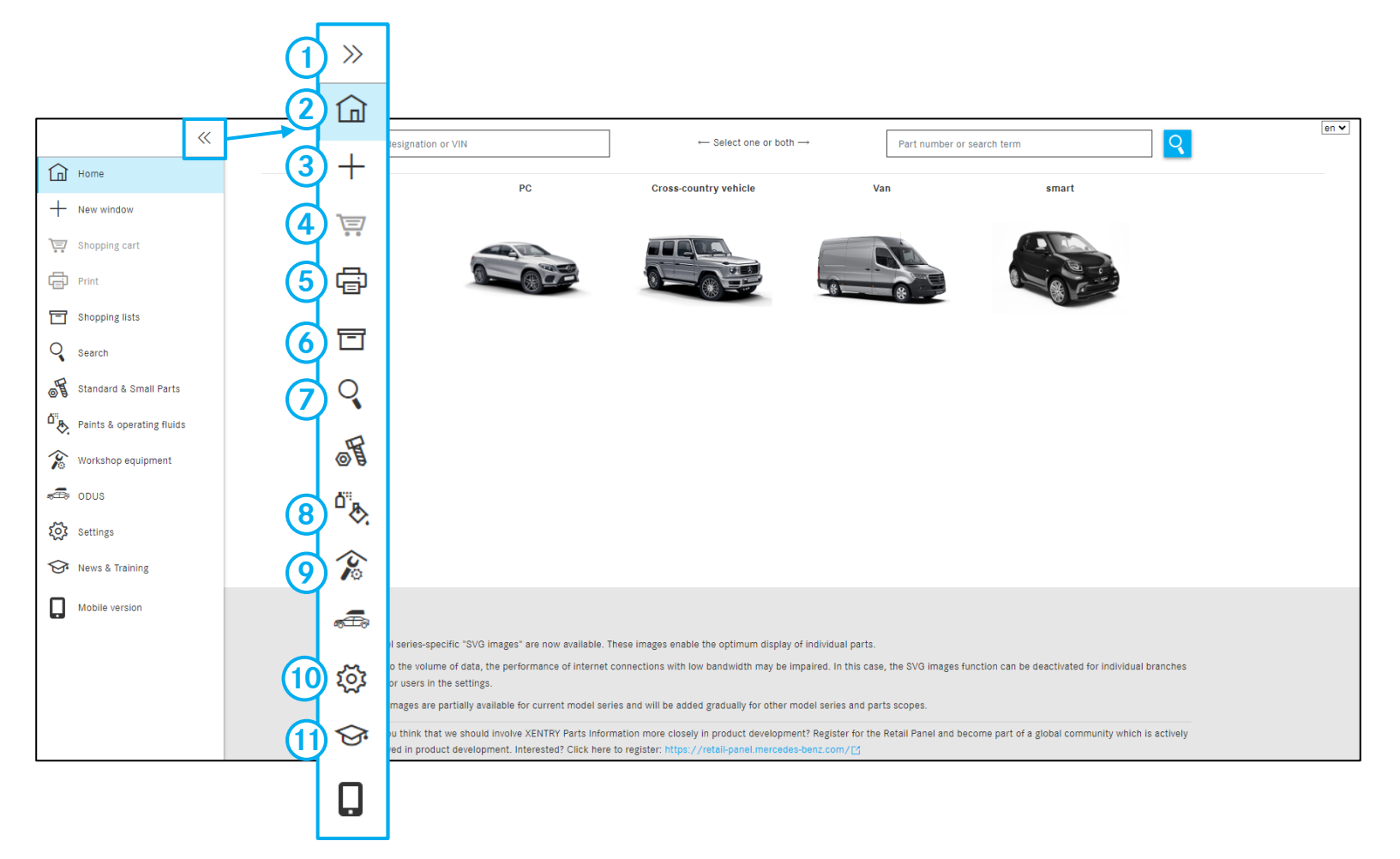

- 1 You can click on the **arrow symbol** to hide the bars and improve the clarity of the display
- 2 Home screen for XENTRY Parts Information/ vehicle definition
- (3) Opens a **new window** with the home screen
- Overview and management of the current shopping cart
- **(5)** Print function
- 6 The **shopping lists** button takes you to the **shopping cart overview**. Here, you will see a list of all generated searches
- (7) Search options without vehicle definition
- (8) Search options for paints and operating fluids
- (9) Search options for workshop equipment
- (10) Specific **user settings**
- (1) Information and training-course documents about the XENTRY Parts Information product

Note: ODUS, standard and small parts as well as the mobile version are not available for Truck.

### Defining the vehicle

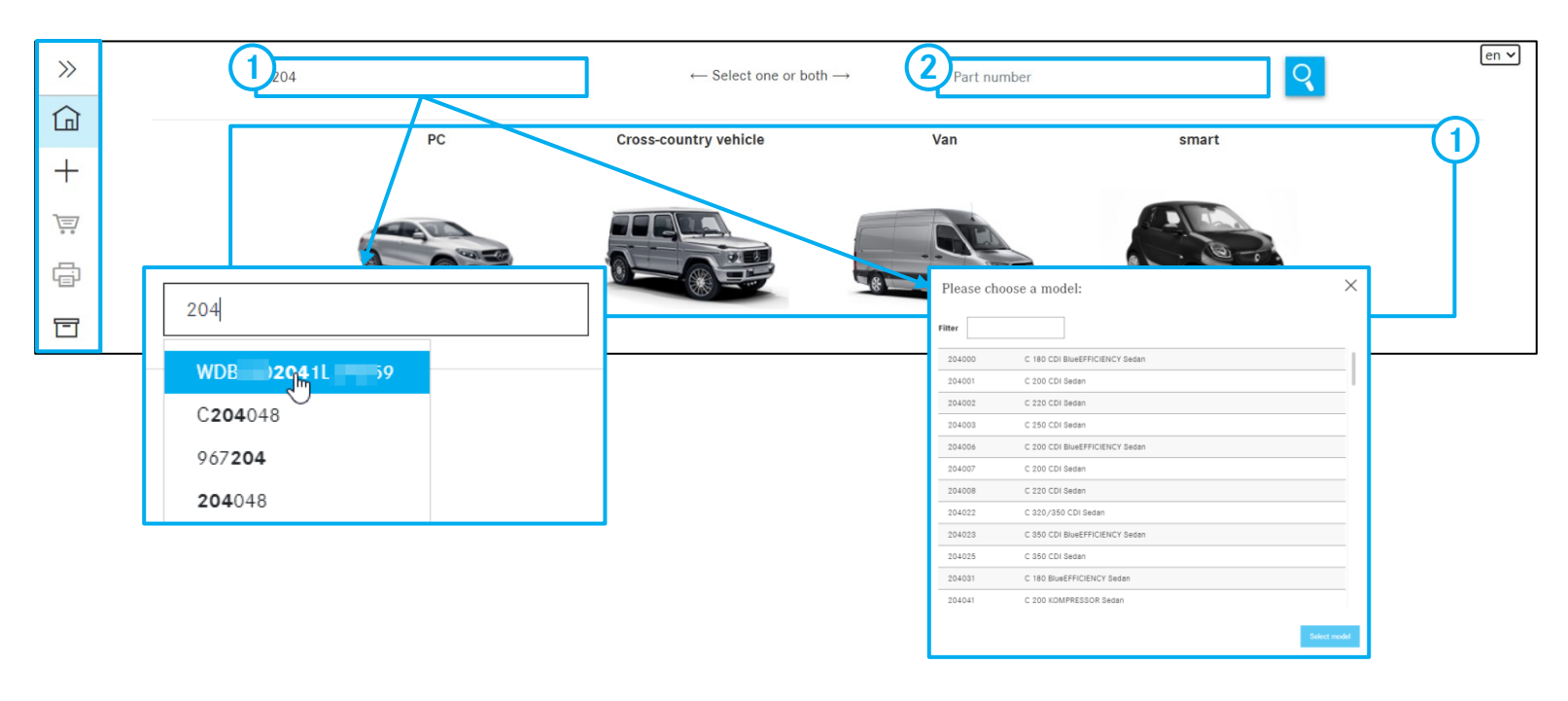

Note: It is also possible to search by entering the last 8 digits of a FIN/VIN! The search box automatically shows you the most recently entered model designations/FINs/VINs. 25 valid model designation/VIN entries are saved.

Note: The scope of the home screen has been reduced to the input fields for VIN and part number, and the drop-down option for Powersystems. You can reactivate the view with the full view in your user preferences.

### Vehicle definition:

(1)

You can perform the qualified vehicle identification by entering the VIN (vehicle identification number). Search by pressing the button **Q** or ENTER key. A qualified vehicle identification significantly simplifies part identification.

Alternatively, you can manually determine the vehicle by

- entering the 3-digit model series
- entering the 4/5-digit vehicle model designation
- selecting the model

Now you can start the parts search.

### Part search

See slide 31

#### 3. Shopping lists

Mercedes-Benz

Trucks you can trust

### Opening existing shopping cart

| >>             | Shopping                   | g lis    | ts         |                | <u> </u>          | 0              |          | Only                            | my jobs 💽              | 3 [         | en 🗸     |
|----------------|----------------------------|----------|------------|----------------|-------------------|----------------|----------|---------------------------------|------------------------|-------------|----------|
|                | 4<br>Designation           | (        | <b>5</b> ) | d by           | 6<br>Order number | - 7            | . (      | 8<br>Shanning lists             |                        |             |          |
| +              | Designation                |          | Creater    | uby            |                   |                |          | Shopping lists                  |                        |             |          |
| · ·            |                            |          |            |                |                   |                |          |                                 |                        |             |          |
|                | WDD212203                  |          | Taking a   | and engineers  |                   | 22.10.20 14:22 |          | WDD212203 , C16                 | 7123                   | <u>بة</u> ر | <u>ד</u> |
| Ē              | C 172403                   |          | To here a  | owned from     |                   | 20.10.20 11:02 |          | C 172403                        |                        | रंडे वि     | ש        |
| T              | WDB964233                  | 202      | 1.1 mar    | and a gradient |                   | 15.10.20 10:12 |          | WDB964233 , WDI                 | D212203                | ia i        | ש        |
|                |                            |          |            |                |                   |                |          | -                               |                        |             |          |
| >>             | Shopping ca                | art W    | DD2        | 12203          | 100436            |                |          | Gross                           | prices 💽 💭             | 🖶 🔂         | en 🗸     |
| <u>ل</u>       | Concern WDD2               | 12203    | e e e      | Keyword 🖉      | •                 |                |          |                                 | ि दा                   | 04          | 団        |
| +              | Part number                | ES1      | ES2        | Designation    |                   | _              | Quantity | //Availability Customer price 🛈 | Country list price ①   |             |          |
| ì              | Click here to manually add | a part.  |            |                |                   |                |          |                                 |                        |             | +        |
| ē              | A2044213181                | 0        | 0          | BRAKE CALIPER  |                   |                | 1 🕒      | N/A                             |                        | € 🖞         |          |
| ◻              | A0004214365                | 0        | 0          | BLEED VALVE    |                   |                | 2 🕒      | N/A                             |                        | <b>e</b> 🖄  | j        |
| Q              | Concern C16712             | 23 Keywo | ord 🖉      |                |                   |                |          |                                 | 다<br>다                 | 04          | 団        |
| <sup>0</sup> ₿ | Part number                | ES1      | ES2        | Designation    |                   |                | Quantity | //Availability Customer price 🛈 | Country list price (1) |             |          |
| 含              | Click here to manually add | a part.  |            |                |                   |                |          |                                 |                        |             | +        |
| æ              | A1674217700                | 0        | 0          | PISTON HOUSING |                   |                | 1 🕒      | N/A                             |                        | € 🗇         |          |
| ş              | A2204210171                | 0        | 0          | FIT SCREW      |                   |                | 1 🧭      | N/A                             |                        | <b>e</b> Ū  |          |

- 1 To create a **new shopping cart (formerly** "**Job**"), click on the house icon.
- 2 A new shopping cart is created in a new window.
- (3) If you activate the toggle switch, you will see only your **own jobs/shopping carts**.
- 4 The title/name of the shopping cart is displayed here.
- 5 This column shows you **who created** the shopping cart.
- 6 This column contains the **order number** of the shopping cart.
- In this column you can see when changes were made to the shopping cart.
- 8 All the concern designations for the shopping cart are displayed here.
- (9) Here, you can open an existing shopping cart. The functions of the shopping cart are described later.

#### 4. Quick vehicle change (FIN/VIN entry)

### Function explanation for easy change of vehicle

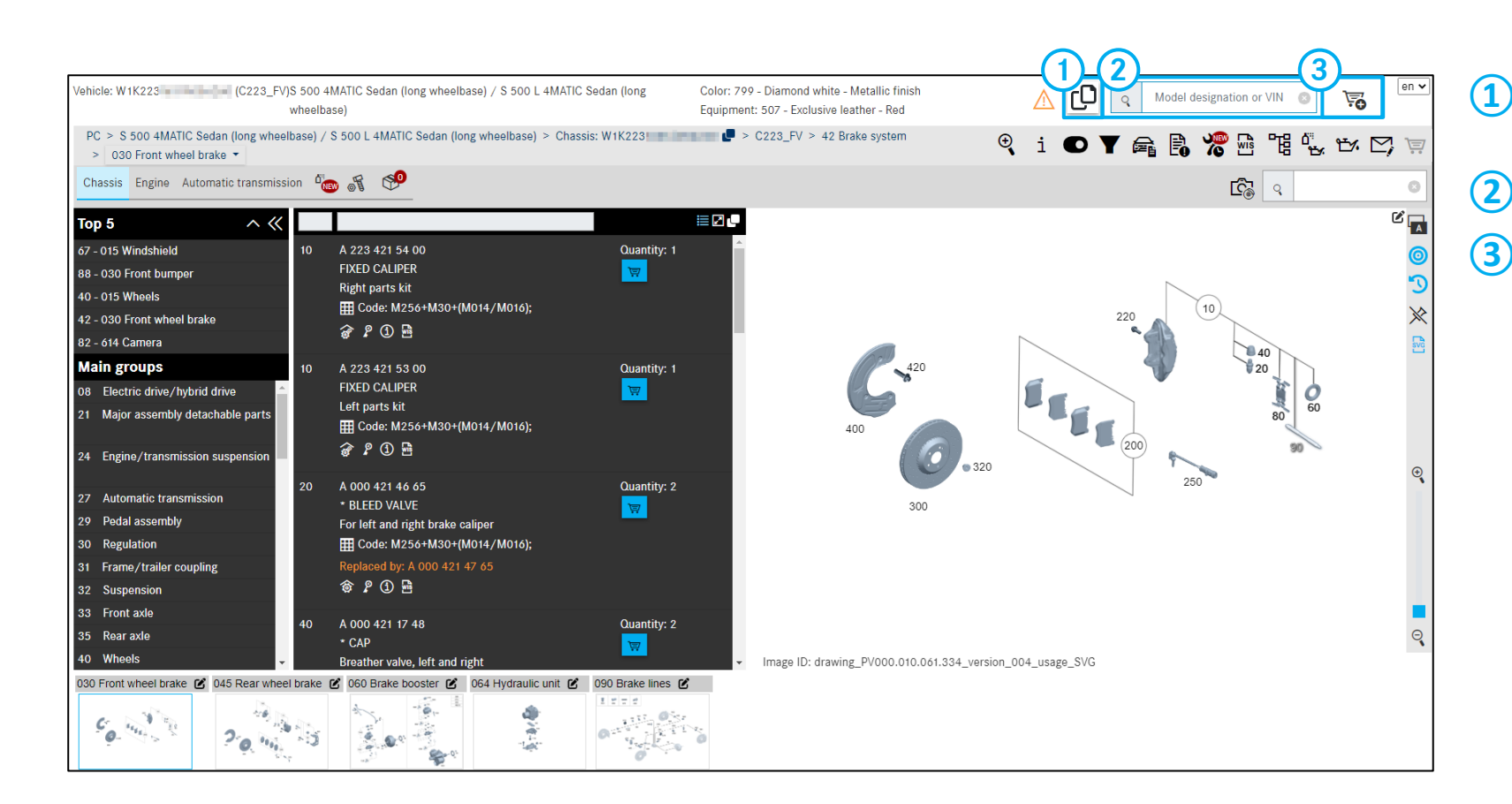

- Add an **additional concern** with the **same vehicle** to the existing shopping cart
- **Quick change** to the new vehicle
- The shopping cart icon determines whether your new concern is created in the same in a new is shopping cart.

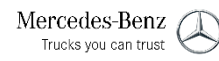

### Navigation Path/Groups

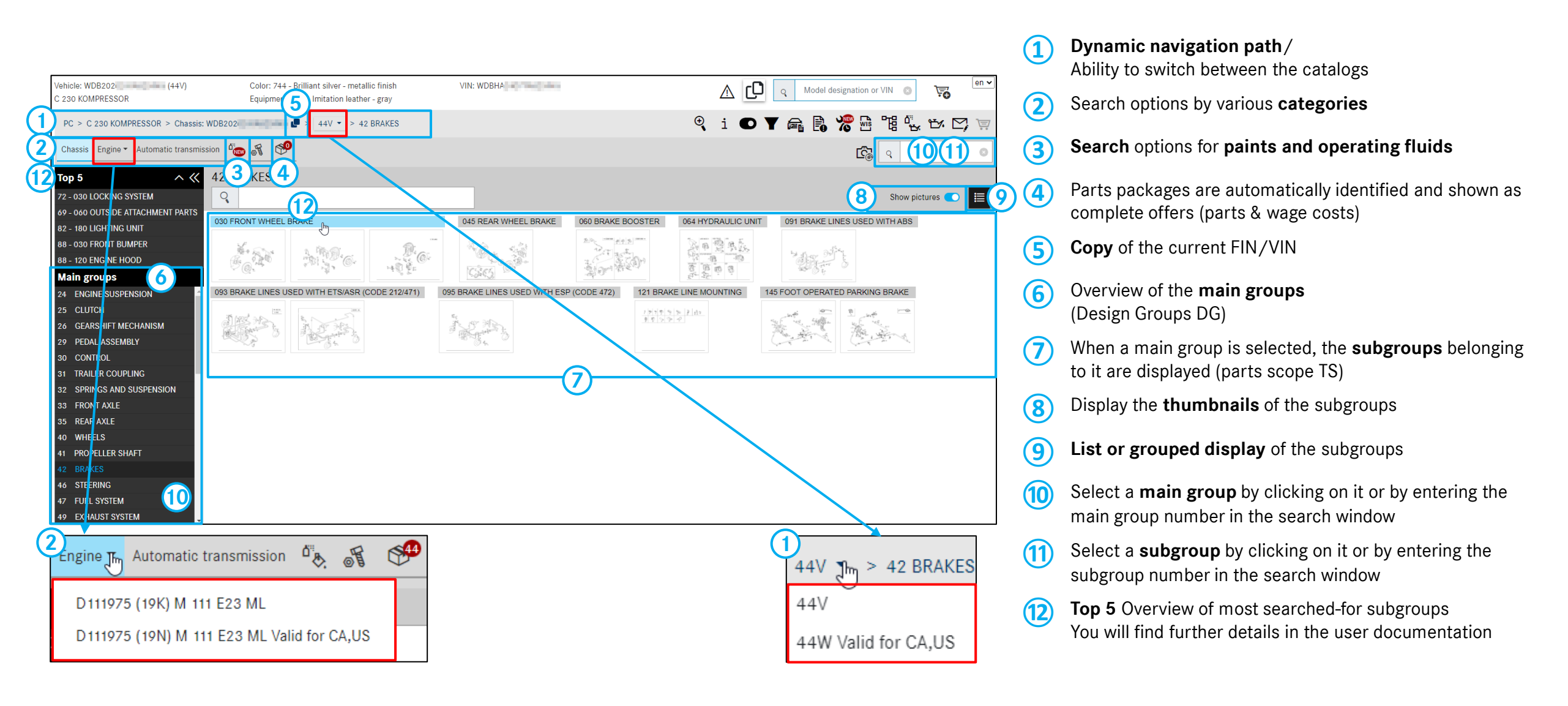

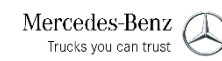

### Vehicle-related Functions

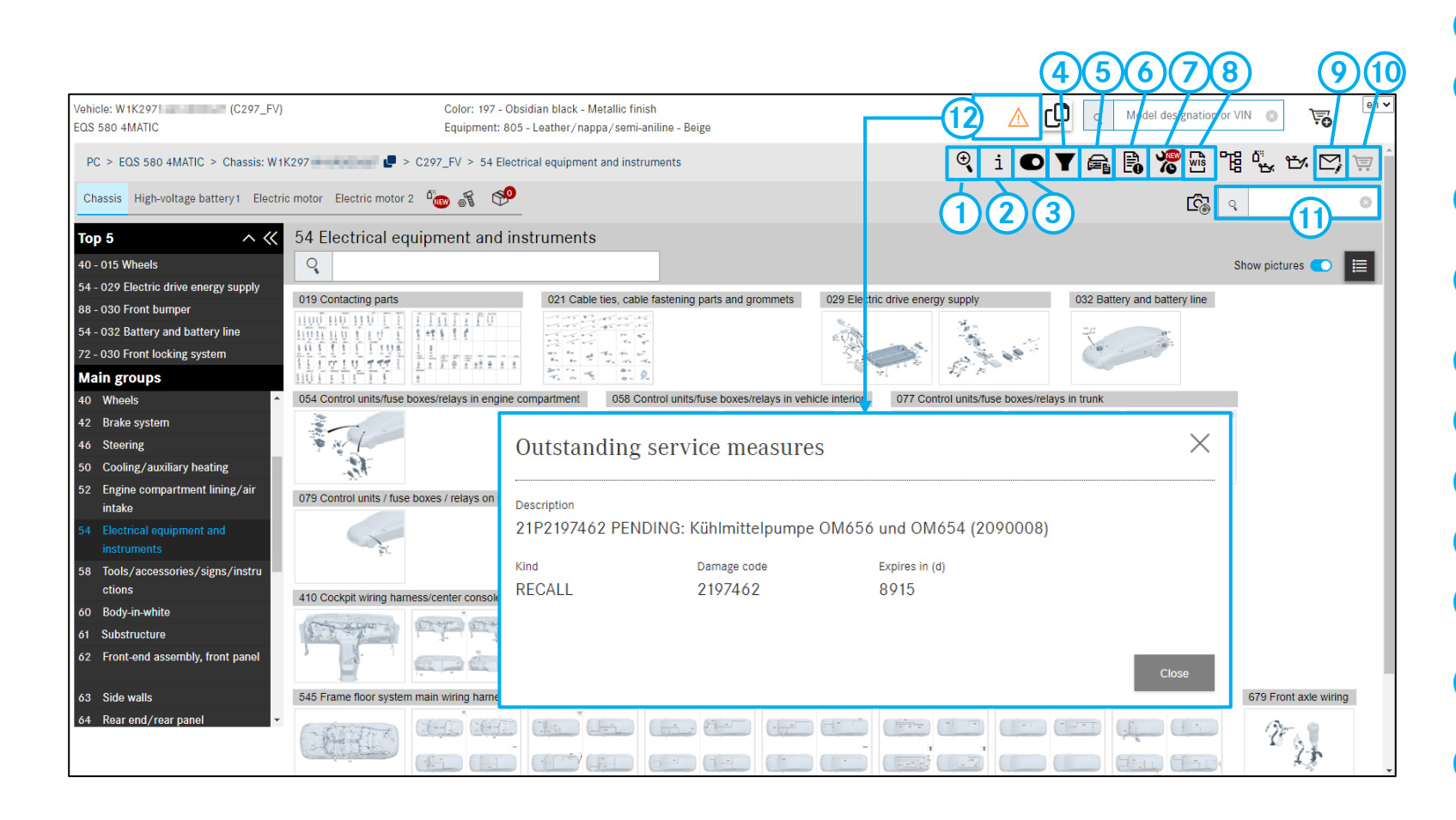

1 Advanced search with vehicle data

- Show <u>additional information</u> about the current vehicle (including six-digit major assembly model designation, sales code and brief description)
- 3 Option to change the search context between VIN and major assembly model designation
- 4 Filter options/display: All ▼, Selection ⊽, No ▼ filter activated
- (5) Display vehicle data card
- 6 Display all created <u>notes</u>
- Open XOT with current vehicle
- 8 Open <u>WIS</u> with current vehicle
- <u>Create XSF ticket for XENTRY Parts Information</u>
- Hover over icon for **shopping basket preview**. You can also delete parts and change the quantity here.
- (1) <u>Simple search</u>/access by directly inputting the part number/designation or main/subgroup, etc.

**Service measures (KDM)** Display service measures for the selected vehicle

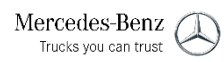

### Display of special equipment (Z-Catalogs)/FO in main groups

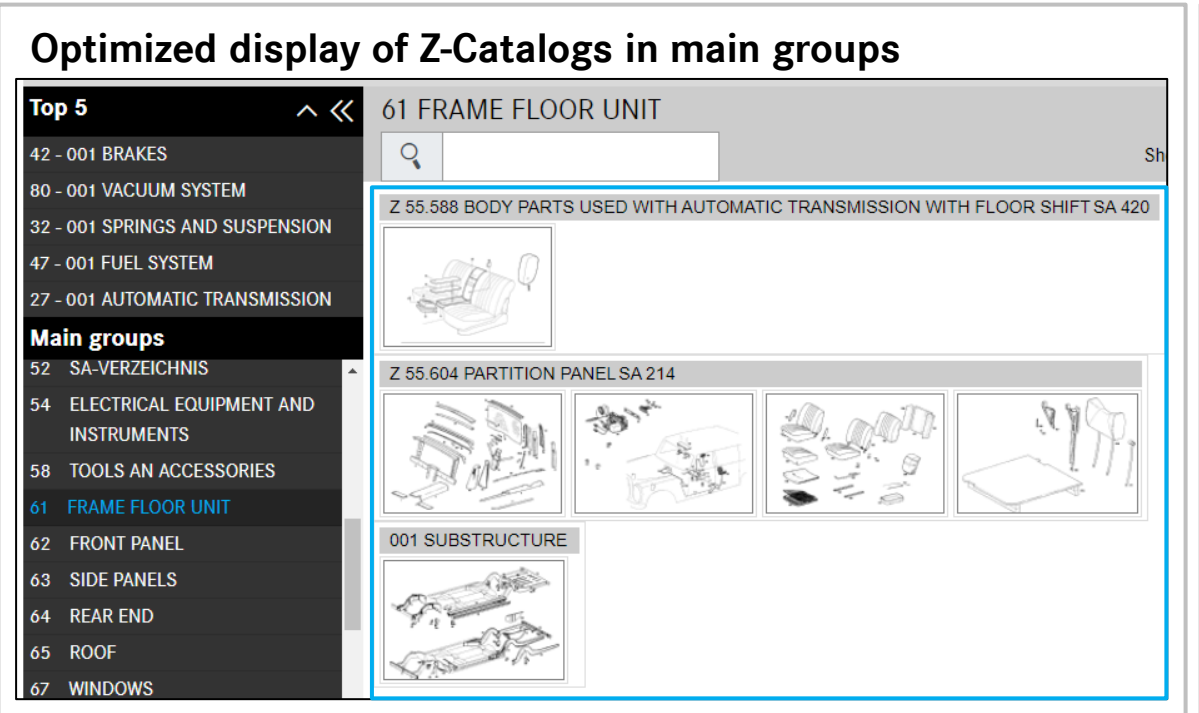

If a main group contains SAs, these are displayed at the beginning of the list with the other subgroups underneath.

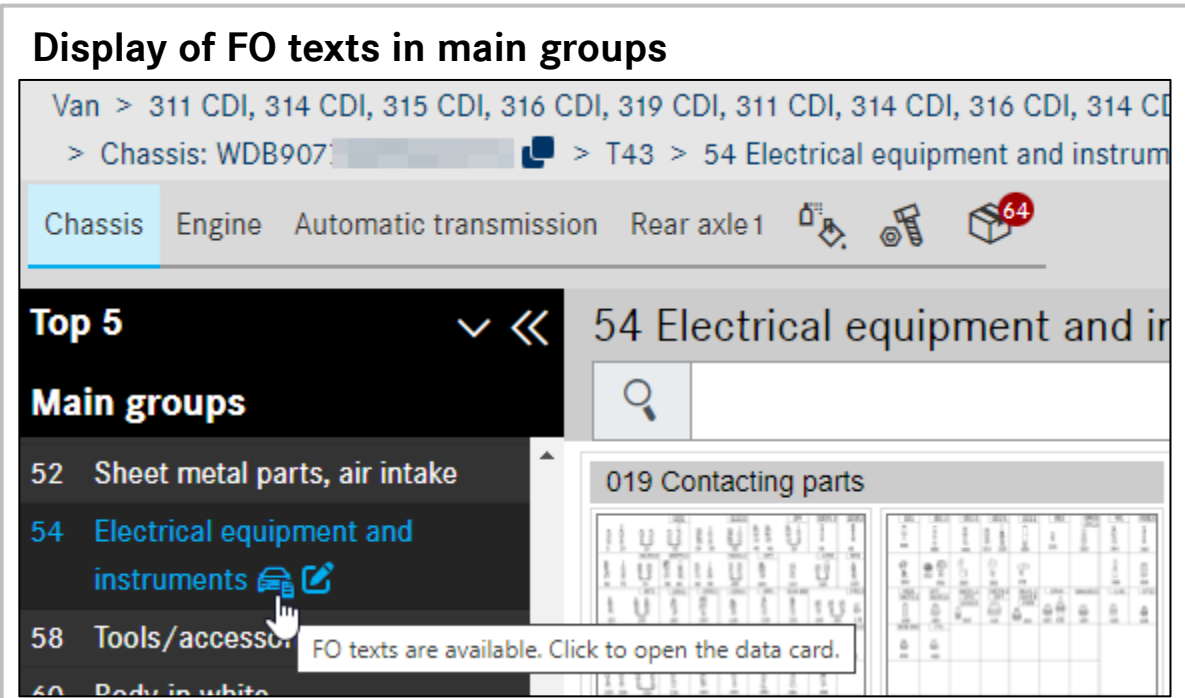

Clicking on the data card symbol opens the data card with the FO texts.

Note: The data card opens automatically when you open the respective main group for the first time.

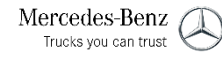

### Parts List Functions

Mercedes-Benz

Trucks you can trust

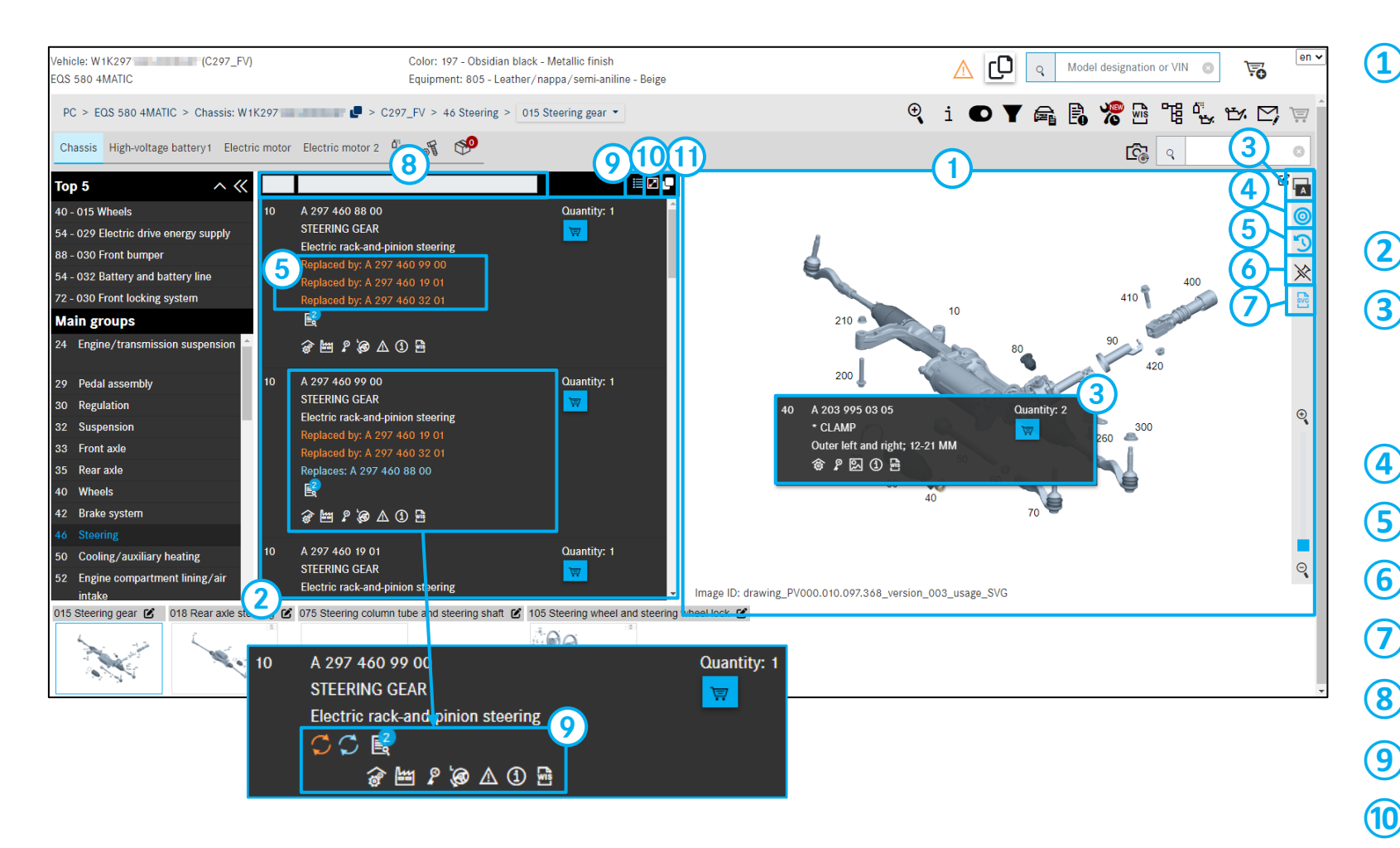

#### **Picture chart**

The picture contains a graphic illustration of the parts with sensitive item numbers. Click one or more item numbers to highlight the associated part numbers on the parts list.

#### Parts list/flyout list

- Flyout settings: Flyouts only open upon clicking the item number , they open automatically when you hover the mouse pointer over them or they do not open at all .
  - Hide/display unmarked parts
- (5) Hide/display replaced parts
- (6) Remove all selected parts
- (7) Hide/display SVG images
  - **Filter option in** the parts list preview
- (9) Show/hide compact display of details

10 Hide 🛃 /show 🕵 picture chart.

Copy selected parts to clipboard

13

#### 7. The picture chart

Mercedes-Benz

Trucks you can trust

### Functions of the picture chart

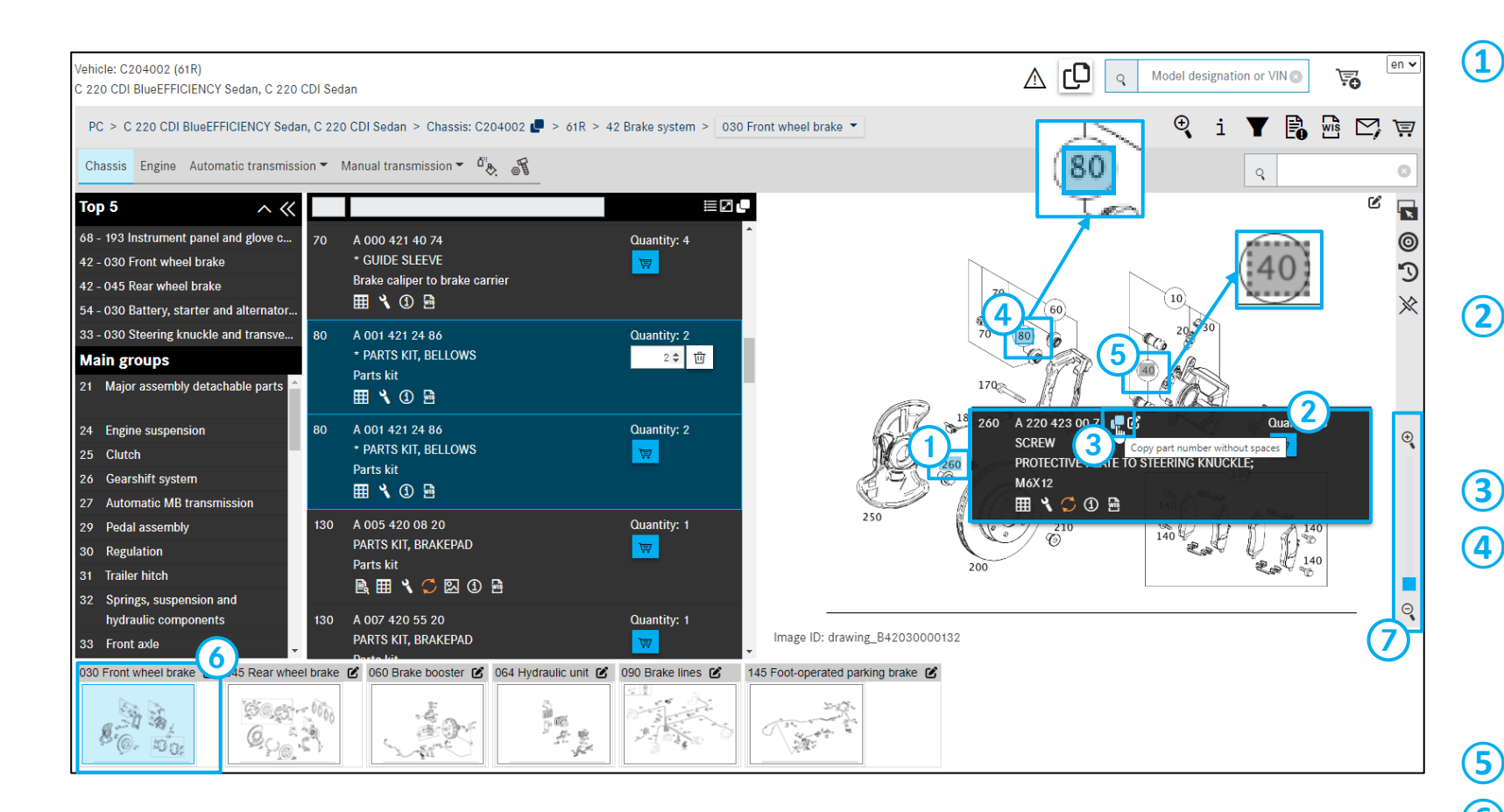

### Select item numbers

The item numbers in the picture are mousesensitive fields. When you click on one or more of the item numbers, the associated part numbers are displayed in the parts list and highlighted (shaded) in blue.

- Detailed information for selected item number opens, depending on the flyout settings, either by clicking on the item number or automatically with a mouse hover.
  - Copy part number

### Item number in shopping cart

When you have put the item number in the shopping cart, it is edged in blue. If the item number is also highlighted, it will additionally be highlighted in blue.

- Gray item numbers are not valid for the vehicle.
- 6 Subgroup

### **Zoom in/out**

Stepwise magnification and reduction of the picture

#### 8. Print function

### Printing

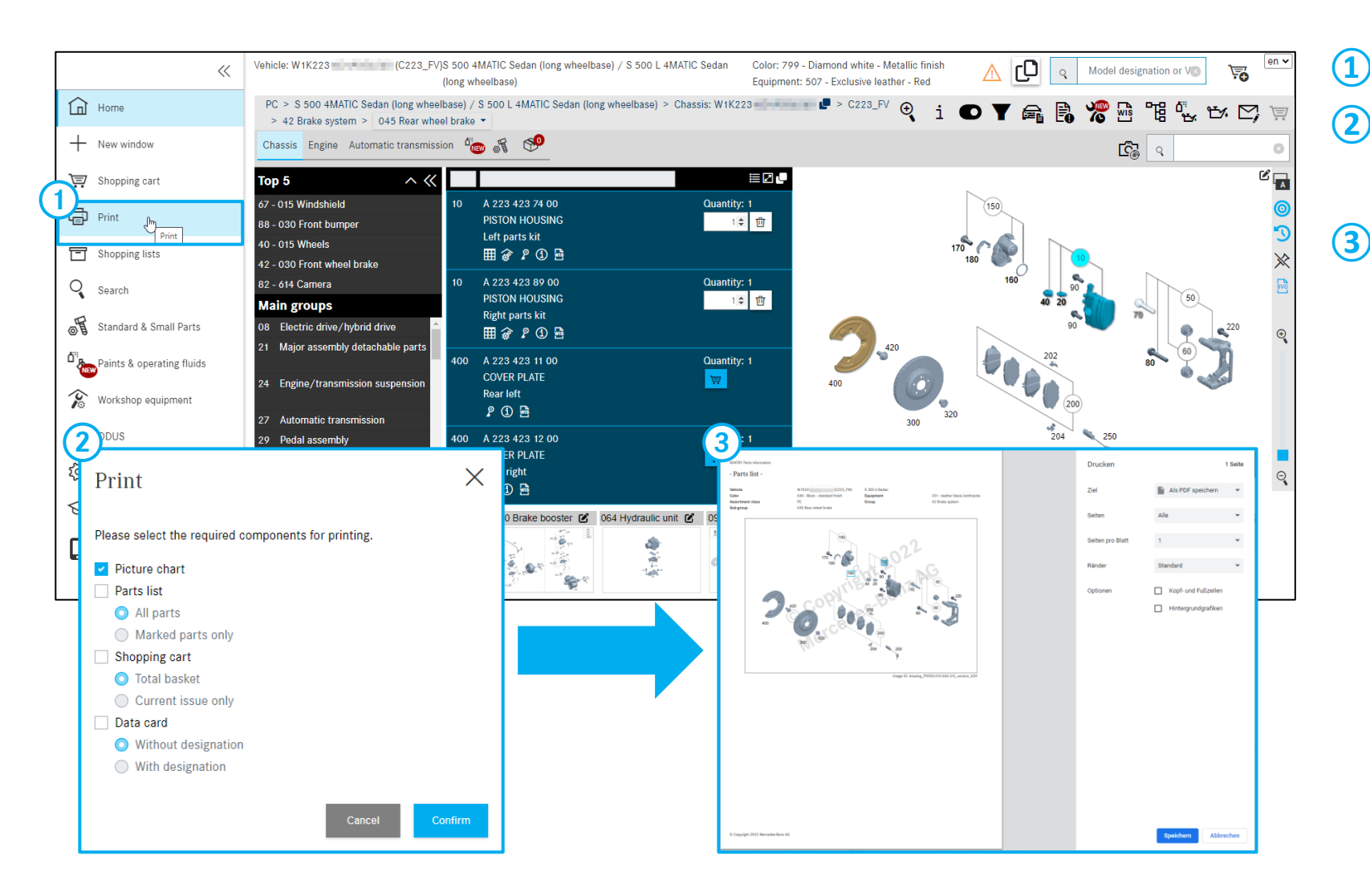

### Click Print to start printing.

- Components available for printing are activated in a dialog window, depending on the vehicle definition and the current context.
- 3 The print preview is displayed in the overview window.

Here you can either directly print your view or create a PDF document.

### Detailed information on item number

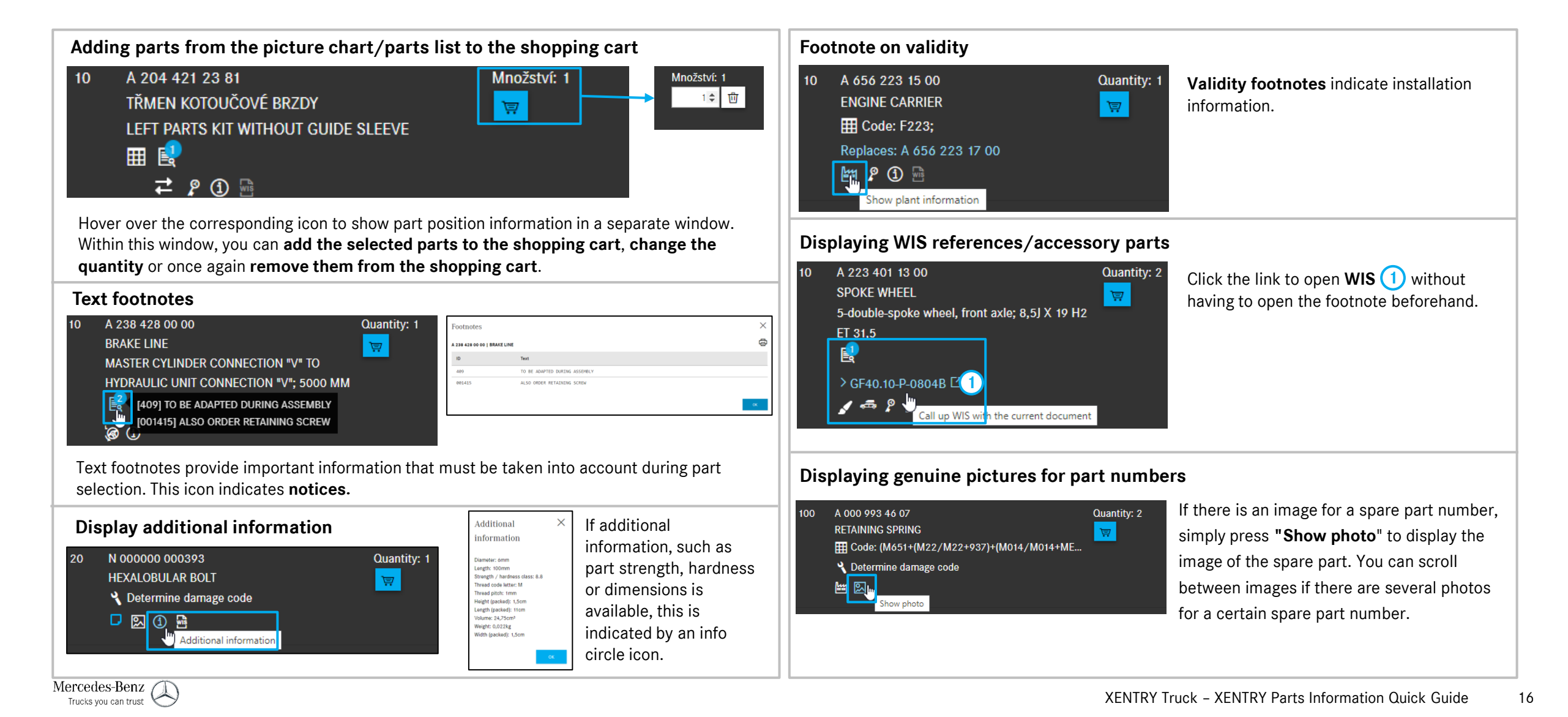

### Detailed information on item number

### Display of packages available for the part number

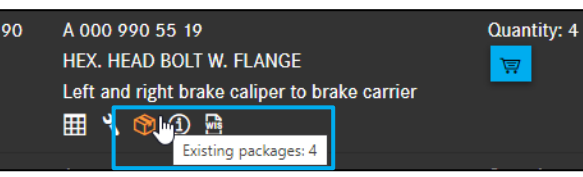

If a part number is included in a package, this is indicated by the package icon. Click the package icon to open the package overview with a list of packages for this part number.

| Package number | Designation                                                                    | Price (gross) | Price type |
|----------------|--------------------------------------------------------------------------------|---------------|------------|
| Package number | A0009905519                                                                    |               |            |
| 1422696001     | Replace brake pads of front- and rear axle, with wheels removed, Fixed Caliper | EUR           |            |
| 1422696002     | Replace brake pads of front- and rear axle, Fixed Caliper                      | EUR           |            |
| 1422851001     | Replace brake pads of rear axle (Road wheels removed)                          | EUR           |            |
| 1422851002     | Replace brake pads of rear axle                                                | EUR           |            |

### Code/OE/modular system information 40 A 001 421 25 86 Quantity: 2

\* TS BELLOW TO BELLOW TO BELLOW

E Code: (M651+(M22/M22+937)...

Fai (M651+(M22/M22+937)+(M014/M014+ME04))+-(M005/1U9);

Click the icon **within the picture chart** or on the **parts list** to display further information in a dialog box. The icon applies to:

- OE/component information (commercial vehicles)
- Modular system information (bus/touring coach)

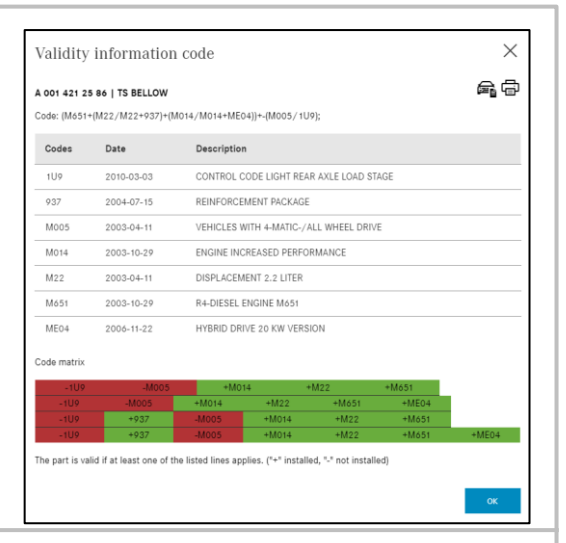

#### Displaying designations for included parts

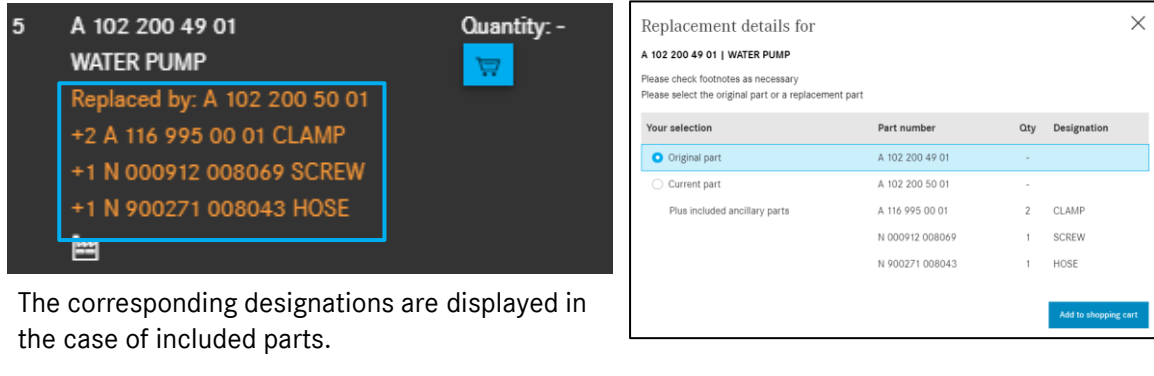

#### Displaying major assembly model designation validities on the parts list

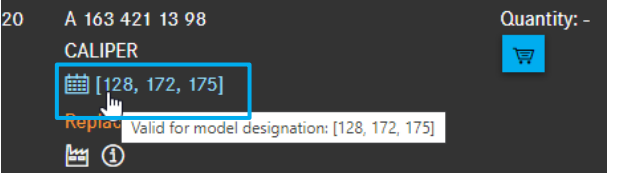

Major assembly model designation validities are displayed immediately on the parts list for parts that are valid for several major assembly model designations. This function is available when you access the system with a major assembly model designation or when you deactivate the filters.

| Valid for model des | signation |  |
|---------------------|-----------|--|
| C163113             |           |  |
| C163128             |           |  |
| C163175             |           |  |

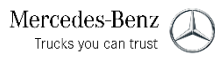

#### 9. Detailed information on item number

### Parts-specific Access to XENTRY WIS

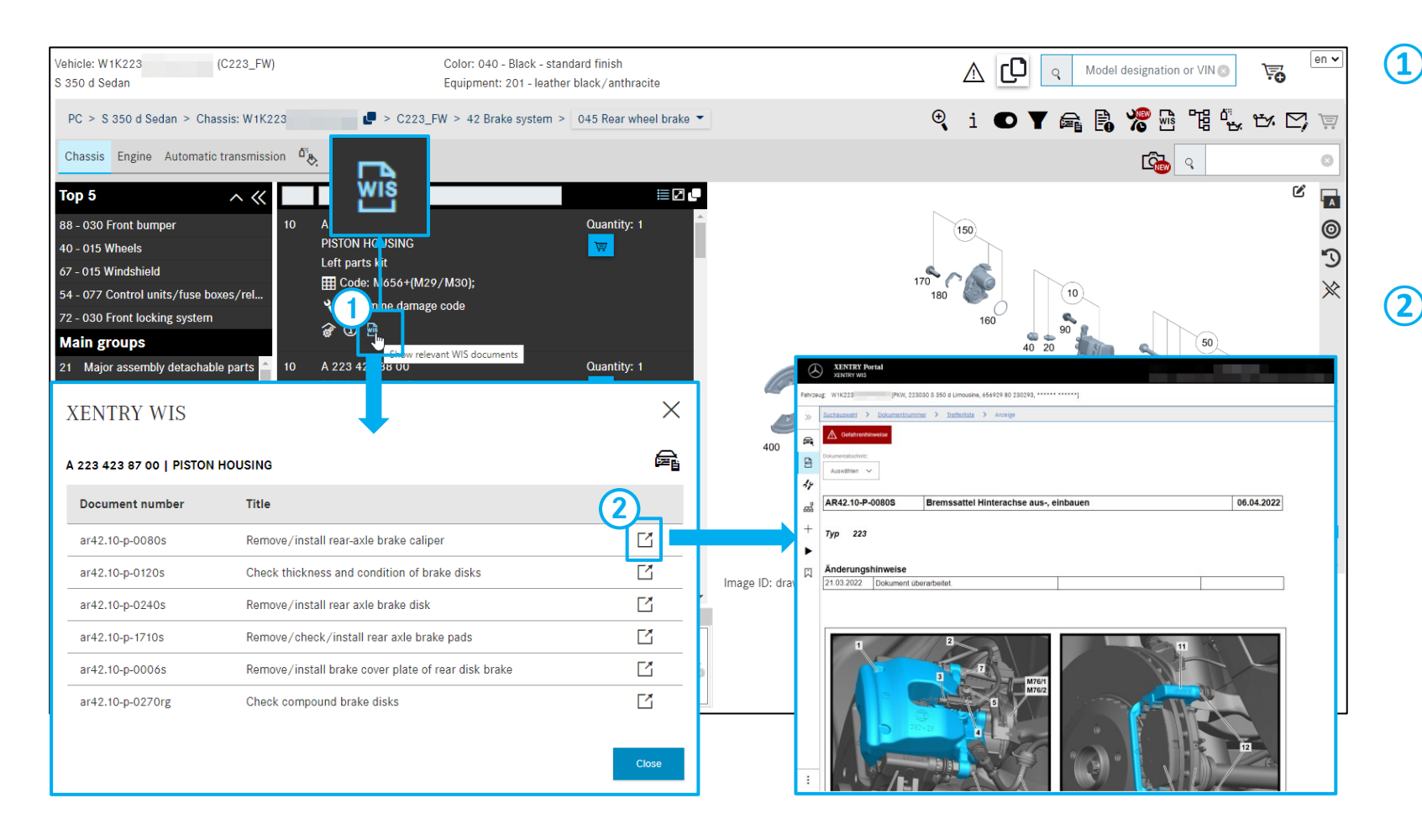

If there is a XENTRY WIS document for a part, this is directly indicated by a corresponding WIS **icon** on the parts list. Click to open a dialog containing a list of all available repair documents.

Click the link in the desired document to open a new tab, taking you directly to this specific document in XENTRY WIS.

Note: Separate XENTRY WIS authorization is required for this feature.

Note: This search is operational if the vehicle has been specified with VIN.

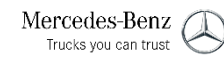

### Parts-specific Access to XENTRY Operation Time (XOT)

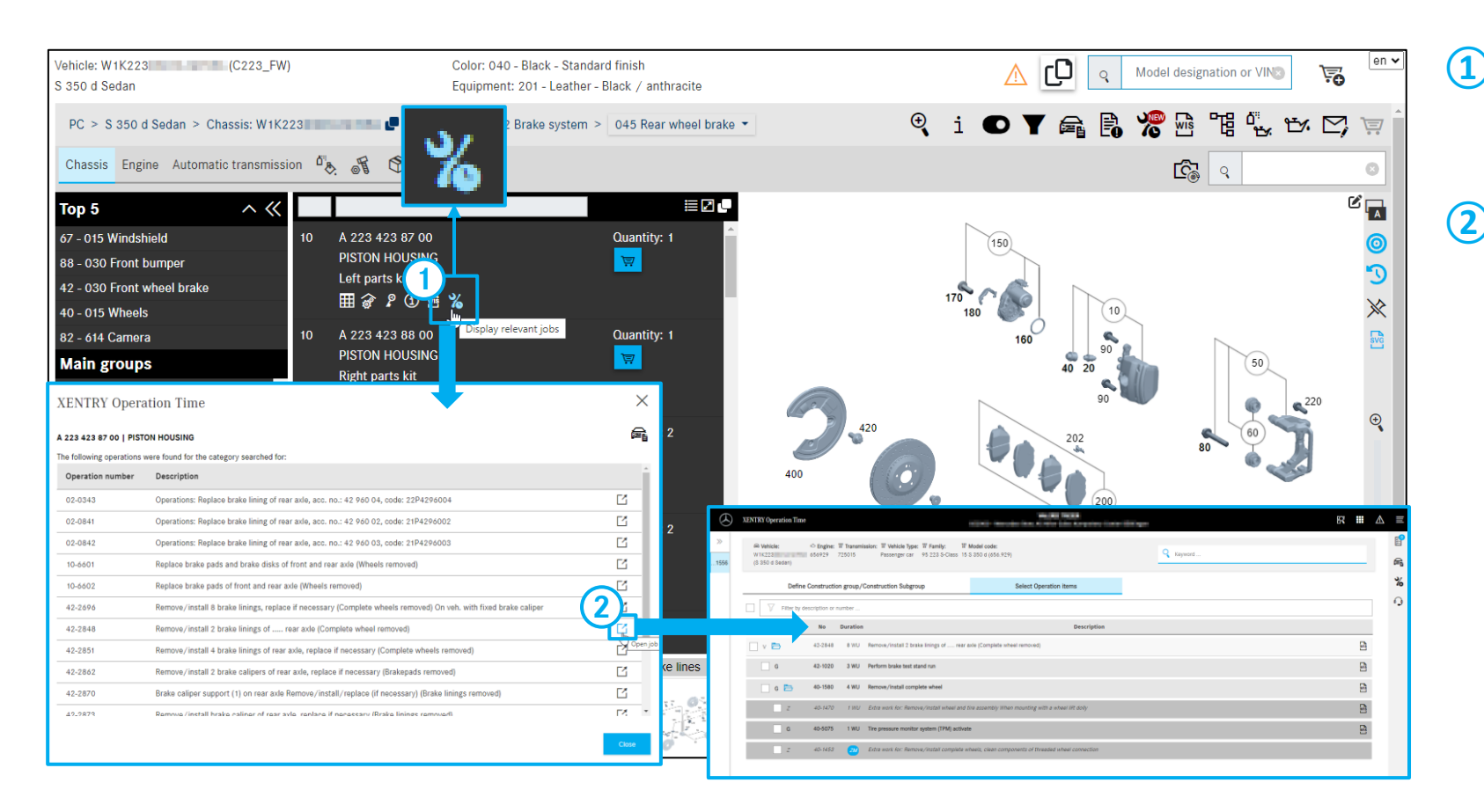

- The XOT symbol in the parts list indicates that work items relevant to a part exist in XENTRY Operation Time.
- If you have clicked on the XOT symbol in the parts list, a dialog opens with working hours matching the selected part and the corresponding XOT linkouts.

Note: Separate XENTRY XOT authorization is required for this feature.

Note: This search is operational if the vehicle has been specified with VIN.

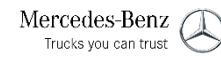

9. Detailed information on item number

### Display of parts kit for the part

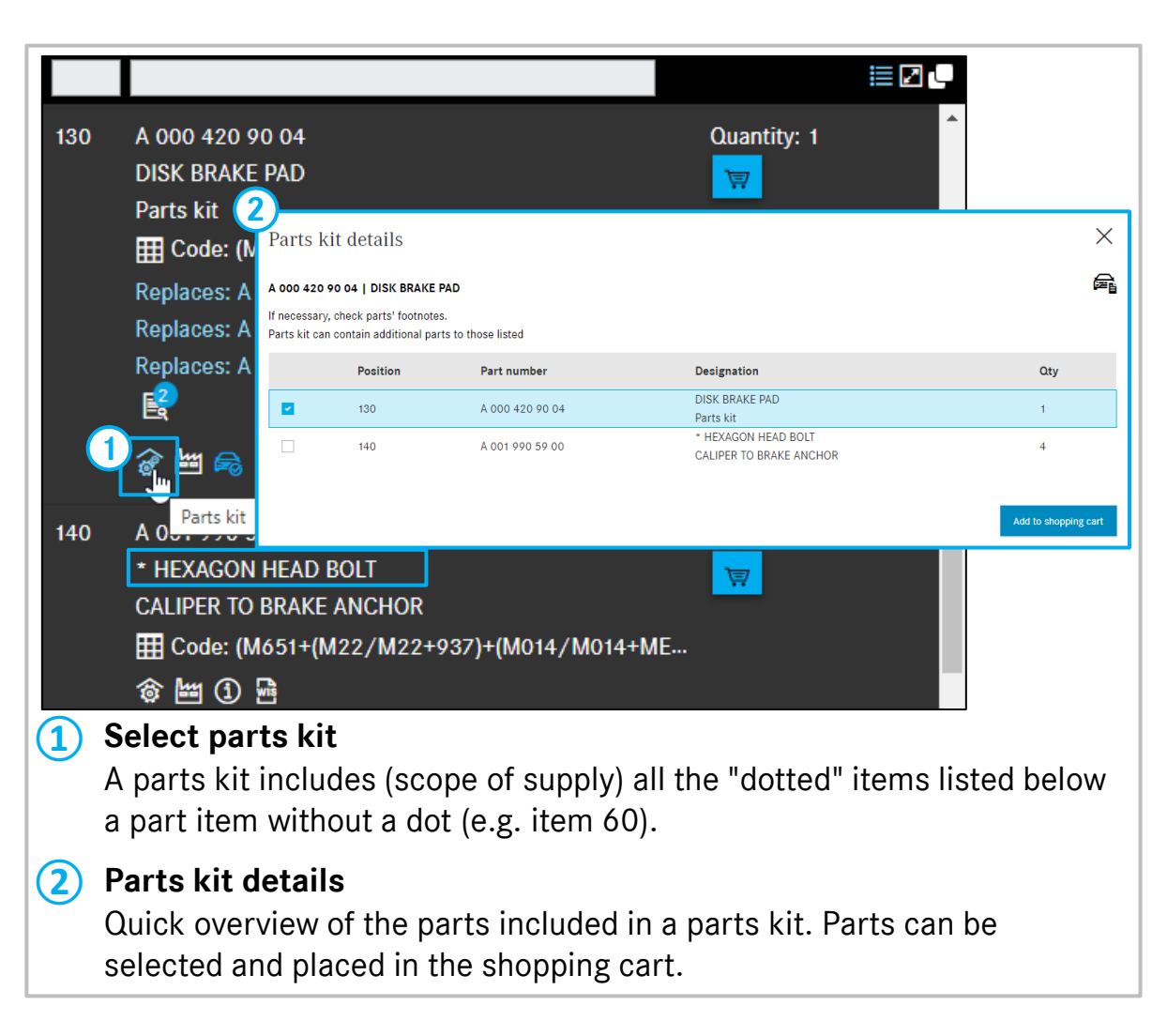

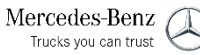

### Overview of notes and additional information on the vehicle

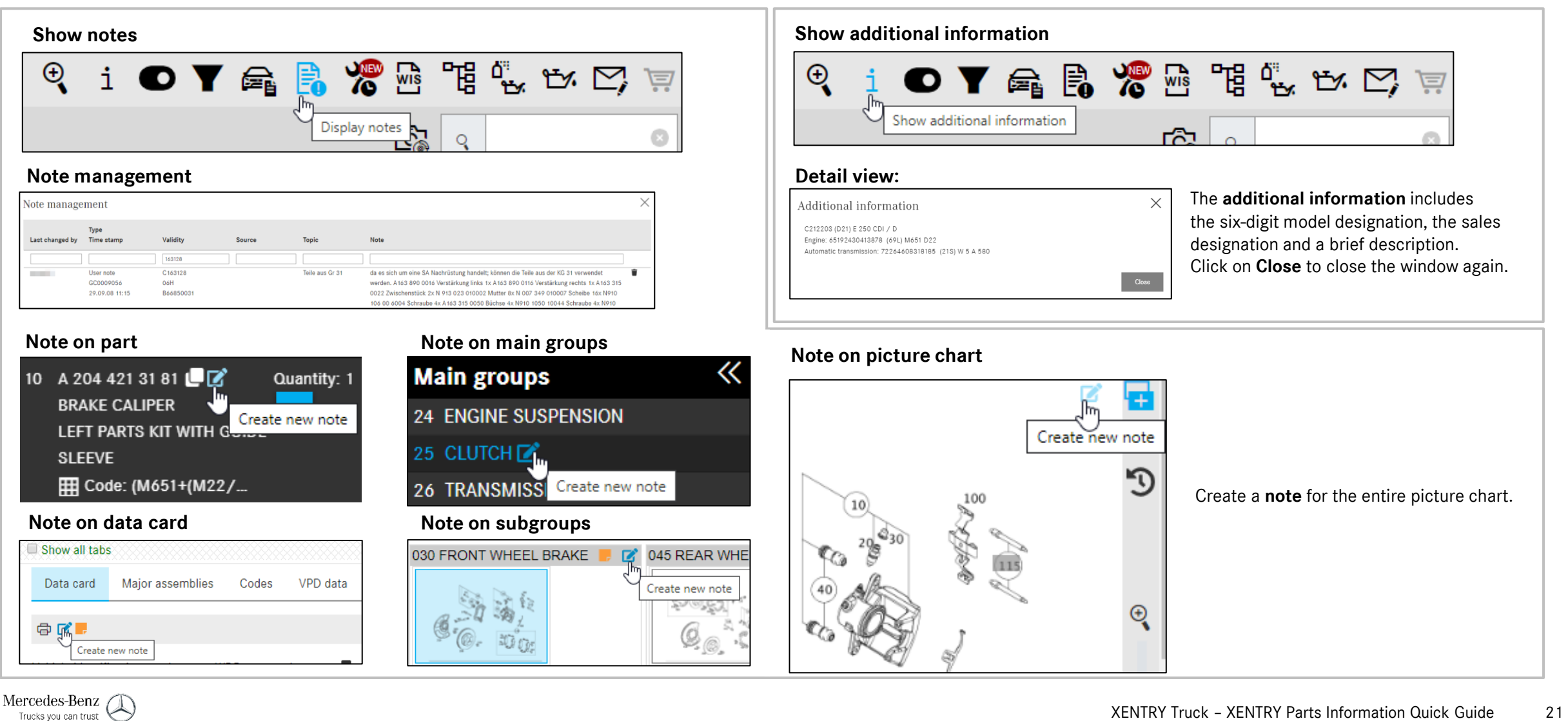

21

#### 10. Notes and additional information about the vehicle

### Showing Vehicle Data Cards

| Show all tabs                          | Vehicle dataca |         |        |        |            |        | atacard | d     |        |       |     |         |         |        |      | en 🗸   |           |       |      |
|----------------------------------------|----------------|---------|--------|--------|------------|--------|---------|-------|--------|-------|-----|---------|---------|--------|------|--------|-----------|-------|------|
| Data card Major assemb                 | ies Codes      | SAA nu  | imbers | VPD da | ata        | Equipr | nent    | Plant | texts  | Bodie | s . | Technic | al data | FO to  | exts | Genuin | e major a | ssemb | ly   |
| † <b>2</b>                             |                |         |        |        |            |        |         |       |        |       |     |         |         |        |      |        |           |       |      |
| Vehicle identification number<br>(VIN) | WDB930         | 759     | ٩      |        |            |        |         |       |        |       |     |         |         |        |      |        |           |       |      |
| Vehicle model                          | 2541 L 6X2     | 4800    |        |        |            |        |         |       |        |       |     |         |         |        |      |        |           |       |      |
| Body type                              | 2              |         |        |        |            |        |         |       |        |       |     |         |         |        |      |        |           |       |      |
| Order number                           | 162310271      | 5       |        |        |            |        |         |       |        |       |     |         |         |        |      |        |           |       |      |
| Production number                      | 1679112        |         |        |        |            |        |         |       |        |       |     |         |         |        |      |        |           |       |      |
| Production plant                       | P0600          |         |        |        |            |        |         |       |        |       |     |         |         |        |      |        |           |       |      |
| Shipment date                          | 20061122       |         |        |        |            |        |         |       |        |       |     |         |         |        |      |        |           |       |      |
| Codos                                  | A00 A57        | AD0 413 |        | NO 842 | <b>B65</b> | RA1    | BB5     | BB8 B | D5 C79 | C05   | CRO | CLO     |         | 06 600 | EB 3 | ECA E  | C8 EH5    | ES8   | ET 1 |

Information from the data card is required for correct parts identification (e.g. checking footnotes, validities, codes, OEs, installation kits, etc.). Access using a complete vehicle identification number and an existing data card in the system is required for this purpose.

# Opening the data card from the dialog box Plant information × A 204 421 31 81 | BRAKE CALIPER Image: Colspan="4">Image: Colspan="4">Image: Colspan="4">Image: Colspan="4">Colspan="4">Colspan="4"Colspan="4">Colspan="4"Colspan="4">Colspan="4"Colspan="4"C

The data card can also be opened in the dialog box. Click **Show vehicle** to open the **vehicle data card** in a new window.

#### Major assemblies

| Data card    | Major assemblies | Codes   | SAA numbers    | VPD data | Equipment | Plant texts | Bodies | Technical data | FO texts    | Genuine major assemb |
|--------------|------------------|---------|----------------|----------|-----------|-------------|--------|----------------|-------------|----------------------|
| © 2          |                  |         |                |          |           |             |        |                |             |                      |
|              |                  | Major a | ssembly number |          |           | Varia       | nt     |                | Object numb | er                   |
| Engine       |                  | 5419740 | 00485791       |          |           | X0097       | 49851  |                | X009749851  |                      |
| Transmission | 1                | 7155150 | 00518874       |          |           | X0026       | 548824 |                | X002648824  |                      |
| Front axle 1 |                  | 739510  | F164042        |          |           | X0065       | 518114 |                | X006518114  |                      |
| Rear axle 1  |                  | 746210  | M216608        |          |           | X0045       | 517167 |                | X004517167  |                      |
| Rear axle 2  |                  | 749110F | 163503         |          |           | X0055       | 503825 |                | X005503825  |                      |
| Body         |                  | 943899  | 15174759       |          |           |             |        |                |             |                      |

The "Major assemblies" tab lists all associated major **assembly identification numbers,** their variants and **item numbers.** 

#### Codes

| Data card | Major assemblies  | Codes                                                | SAA numbers | VPD data | Equipment | Plant texts | Bodies | Technical data | FO texts | Genuine major assembly |
|-----------|-------------------|------------------------------------------------------|-------------|----------|-----------|-------------|--------|----------------|----------|------------------------|
| © 2       |                   |                                                      |             |          |           |             |        |                |          |                        |
| Code      | Designation       |                                                      |             |          |           |             |        |                |          | Code type              |
| A00       | Front axle with   | h air susper                                         | ision       |          |           |             |        |                |          | sales                  |
| A57       | Front axle offs   | set                                                  |             |          |           |             |        |                |          | sales                  |
| AD0       | Axle ratio i = 2  | 2.846 (HL6)                                          |             |          |           |             |        |                |          | sales                  |
| AL3       | Front axle 7.5    | t                                                    |             |          |           |             |        |                |          | sales                  |
| AM9       | Rear axle Hó,     | Rear axle H6, 13.0 t, crown wheel 440                |             |          |           |             |        |                |          | sales                  |
| AN9       | Telligent trailir | Telligent trailing axle, hydraulically steered sales |             |          |           |             |        |                |          |                        |
|           |                   |                                                      |             |          |           |             |        |                |          |                        |

#### The "Codes" tab lists all **equipment** and **special equipment codes.** You have the option to filter special equipment by code or designation.

#### SAA numbers

| Data card    | Major assemblies | Codes | SAA numbers   | VPD data | Equipment | Plant texts | Bodies | Technical data | FO texts | Genuine m   | ajor ass |
|--------------|------------------|-------|---------------|----------|-----------|-------------|--------|----------------|----------|-------------|----------|
| @ <b>B</b>   |                  |       |               |          |           |             |        |                |          |             |          |
| Number       | Group            | De    | signation     |          |           |             |        |                |          | Quantity    | Use      |
| Select filte | Select filter    |       | Select filter |          |           |             |        |                |          | Select filb | Sele     |
| 06136107     |                  |       |               |          |           |             |        |                |          | 1           | Vehic    |
| 10000957     |                  |       |               |          |           |             |        |                |          | 1           | Vehic    |
| 11111106     |                  |       |               |          |           |             |        |                |          | 1           | Vehic    |
| 50000039     |                  |       |               |          |           |             |        |                |          | 1           | Vehic    |
| 50000044     |                  |       |               |          |           |             |        |                |          | 1           | Vehic    |

SAA numbers represent the **variant parts list**. They state the bill of materials of a specific product or major assembly variant and can directly be searched for or filtered by using an input field.

#### Mercedes-Benz Trucks you can trust

### Functions in the shopping cart

| **                                                             | Shopping of               | cart W     | 1K22  | 231631A056260                                                |     | Gross prices         | (1 |
|----------------------------------------------------------------|---------------------------|------------|-------|--------------------------------------------------------------|-----|----------------------|----|
| Home Home                                                      | Concern W1K2<br>Keyword ∅ | 223        | 6962  | 0                                                            |     | <u></u>              | 2  |
| Shopping cart                                                  | Part number               | ES 1       | ES2   | Designation                                                  | Qty | Country list price ③ |    |
| Print Shopping lists                                           | Click here to manually a  | dd a part. | Ø     | TENSION STRUT<br>Left<br>& Determine damage code             | 1   |                      |    |
| <ul> <li>Search</li> <li>Standard &amp; Small Parts</li> </ul> | Concern W1K2<br>Keyword 🖉 | 223        | 05536 | si .                                                         |     | 는 산 🗘 🕁 🗇            | 4  |
| Paints & operating fluids                                      | Part number               | ES 1       | ES2   | Designation                                                  | Qty | Country list price   |    |
|                                                                | Click here to manually a  | dd a part. |       |                                                              |     | +                    |    |
| ₩orkshop equipment                                             | A2234237400               | Ø          | 0     | PISTON HOUSING<br>Left parts kit<br>P Determine damage code  | 1   | <b>E</b>             | (  |
| Settings                                                       | A2234238900               | 0          | 0     | PISTON HOUSING<br>Right parts kit<br>& Determine damage code | 1   | <i>ब</i> Ш           | Œ  |
| News & Training                                                |                           |            |       |                                                              |     |                      | (7 |

### Show in catalog

The vehicle context for the concern is displayed.

#### Export parts

You can specify the file type (e.g. XFR) in **My preferences**.

### Import parts

Load any shopping cart with a valid file type.

### Additional concern

A new concern with the same vehicle context is created, and you are forwarded to the part search.

### Delete all parts

All part numbers are deleted from the concern.

#### Delete concern

The concern is removed from the shopping cart.

#### 7 Show in catalog

For researched parts, the part context is displayed.

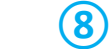

#### Delete part number

The part number is deleted from the concern.

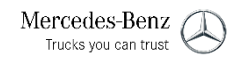

### Add keyword, ES1/ES2, designation and quantity

| »               | Shopping               | cart C2     | 2040  | 02                | Gross prices 💽 🧲                                                                                    |            | en 🗸 |
|-----------------|------------------------|-------------|-------|-------------------|----------------------------------------------------------------------------------------------------|------------|------|
|                 | Concern WDD            | 021         | 04    | 36 Keyword∥       | हि                                                                                                  | 04         | 団    |
| $-\tau$         | Part number            | ES1         | ES2   | Designation       | Quantity/Availability $\$ Customer price $\textcircled{3}$ $\$ Country list price $\textcircled{3}$ |            |      |
| Ē               | Click here to manually | add art.    |       |                   | 5                                                                                                   |            | +    |
| ē               | A0074207520            |             | 0     | TS DISK BRAKE PAD | 1 ⊘ N/A                                                                                             | 🛋 Ū        |      |
|                 | Concern C204           | 002 Keywa   | ord 🖉 |                   | हि                                                                                                  | 04         | 団    |
| ų               | Part number            | ES1         | ES2   | Designation       | Quantity/Availability $$ Customer price $\textcircled{3}$ $$ Country list price $\textcircled{3}$   |            |      |
| <sup>0</sup> "& | Click here to manually | add a part. |       |                   |                                                                                                    |            | +    |
| Ŷ               | A0014212486            | 0           | 0     | TS BELLOWS        | 2 🛞 N/A                                                                                             | € Ū        |      |
| ÷               | A2044212681            | 0           | 0     | BRAKE CALIPER     | 1 🛞 N/A                                                                                             | <b>e</b> Ü |      |
| ŝ               | A0004214365            | 0           | 0     | BLEED VALVE       | 2 🕓 N/A                                                                                             | <b>e</b> Ū |      |

If you have activated the availability query in your user preferences, this is indicated by 5 icons:

- Available
- 🕑 1-2 days
- Unavailable
- $^{
  m \Delta}$  The availability query cannot be carried out.
- The availability query has not yet been sent.

- You can add any number of **concerns** with the part numbers to a shopping cart. To help you distinguish between your searches, each concern can be labeled with a **keyword**.
- Clicking on the field **"Add part manually"** allows you to add a known part number.

Note: The input must be correct because the correctness is not checked.

- 3) You can enter **supplementary codes** directly in the shopping cart overview.
- 4 Here, you can edit the part number **designation**.
- (5) In this column you can change the part number quantity. To display the availability, a link to DIMS/RIMS is required. Your order system/Dealer Management System transmits the data to DIMS/RIMS once per day.

Note: All your entries are saved automatically.

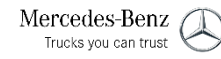

Mercedes-Benz

Trucks vou can trust

### Change gross/net display / Empty entire shopping cart

| >>             | Shopping cart C2                   | 204002                             |                 |                  | Gross pr         |                      |
|----------------|------------------------------------|------------------------------------|-----------------|------------------|------------------|----------------------|
| ٦              | Concern WDD212                     | 45 Keyword 🖉                       | Æ               | 0                |                  | 는 也 🗘 🕁 🖄            |
| +              | Part number ES 1                   | ES2 Designation                    |                 | Quantity/Availab | Customer price 🛈 | Country list price   |
| Ì              | Click here to manually add a part. |                                    |                 |                  |                  | +                    |
| ē              | A2043510508                        | CAP                                |                 | 1 🕓              | N/A              | <b>e</b> Ü           |
| T              | A2043502814 0                      | Shopping cart C70                  | 4002            |                  | N/A              | € 世                  |
| Q              | Concern WDD21                      | Shopping cart 020                  | 4002            |                  |                  | 10 🛧 们 rta rfa       |
| <sup>ă</sup> ₿ | Part number ES 1                   | Concern WDD2                       | 945 Keyword 🖉   | R                | Customer price 🛈 | Country list price ① |
| ý              | Click here to manually add a part. | Part number ES1 ES2                | Designation     |                  |                  | +                    |
| æ              | A0074207520                        | Click here to manually add a part. |                 |                  | N/A              | € ①                  |
| হ্ট্র          | Concern C204002 Keyw               |                                    | 0426            |                  |                  | m 🔥 🗂 rta rfa        |
|                | Part number ES1                    | Concern wDD                        | 10430 Keyword / | <u>ل</u>         | Customer price ① | Country list price ① |
|                | Click here to manually add a part. | Part number ES 1 ES 2              | Designation     |                  |                  | +                    |
|                | A0014212486 Ø                      | Click here to manually add a part. |                 |                  | N/A              | € 世                  |
|                | A2044212681 0                      | <br>Commune C204002 m              | A               |                  | N/A              | € 世                  |
|                | A0004214365 0                      | Concern CZU4UUZ Keyword            | <i>v</i>        | <b>E</b>         | N/A              | € 世                  |
|                |                                    | Part number ES 1 ES 2              | Designation     |                  |                  |                      |
|                |                                    | Click here to manually add a part. |                 |                  |                  |                      |
|                |                                    |                                    |                 |                  |                  |                      |

- 1) To change the price details (gross, net), activate the slider.
- 2 The **"Empty entire shopping cart"** to button lets you remove all the added part numbers from the shopping cart.

Note: The confirmation dialog when **deleting a part from** the shopping cart can be switched off and on in **"My preferences / Shopping cart"**.

- 3 When the option **Show customer prices** is activated and if there is a DMS connection with the appropriate interface type, the customer prices are shown in the shopping cart. The **"Update customer prices"** button allows you to display the current customer prices as stored in the DMS in the shopping cart. For optimum performance of XENTRY Parts Information, we recommend deactivating the customer price display.
  - Please note: All parts prices shown are unit prices only! (i)
- 5 The **"Print" button displays** the current view with all information in a print dialog. Here you can either directly print your view or create a PDF document.

#### 11. Managing the shopping cart

## Enter Existing Shopping Carts from XENTRY Parts Information to XENTRY Order

| « <sup>V</sup> | Vehicle: WDD213 (C213_FW)<br>E 200 Sedan |                        | Color: 992 - Selenite gray - Metallic finish<br>Equipment: 301 - Fabric - black / anthracite |                       | en 🗸         |
|----------------|------------------------------------------|------------------------|----------------------------------------------------------------------------------------------|-----------------------|--------------|
| Sack           | PC > E 200 Sedan > Chassis: WDD213       | <b>P</b> > C213_FW     | ⊕, i                                                                                         | d t 🖻 🕞 🦓 🗄 🖫         | , th 🖸 🐺     |
| Shopping cart  | Chassis Engine Automatic transmission    | S 59                   |                                                                                              | <b>6</b>              | 0            |
| Shopping cart  |                                          |                        |                                                                                              |                       |              |
| ~              | Shopping cart                            |                        |                                                                                              | 🖶 🔁                   | en 🗸         |
| ← Back         | Basket change                            |                        |                                                                                              |                       |              |
| Shopping cart  | Concern WDD21                            | 7090                   |                                                                                              | -)-                   | t 🔺 🕀        |
| Print Print    | Keyword 🖉                                |                        |                                                                                              |                       |              |
| Sottings       | Part number ES 1                         | ES2 Designation        |                                                                                              | Qty                   |              |
| 223 Settings   | Click lere to manually add a part.       |                        |                                                                                              |                       | +            |
|                |                                          | Select shopping cart f | for the data transfer                                                                        |                       | ×            |
|                |                                          | Only my jobs           |                                                                                              |                       |              |
|                | (                                        | 3 Designation          | Created by Last ch                                                                           | ange 🗸 Shopping lists |              |
|                |                                          | • WDD213 090           | 01.03.2                                                                                      | 2 23:16 WDD213 )90    |              |
|                |                                          | O WDD213 90            | 09.02.2                                                                                      | 2 15:54 WDD21: 090    |              |
|                |                                          |                        |                                                                                              | Ca                    | ancel Select |

The order prepared in XENTRY Order is launched using TIS (Technical Information Search) in XENTRY Parts Information.

- Launch of empty shopping cart in XENTRY Parts Information
- 2 Launch of existing VIN/FIN suitable shopping carts with click on **"Basket change"**
- 3 One of these shopping carts can be transferred through TIS to XENTRY Order

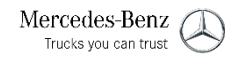

### Display and identify packages

| Vehicle: W1K223      | (C223_FV)S 500 4MATIC Sedan (long wheelba<br>wheelbase)                                       | ase) / S 500 L 4MA | TIC Sedan (lor | ng Color:<br>Equipm | 799 - Diamond white - Metallic finish<br>nent: 507 - Exclusive leather - Red | A Model design            | ation or VIII 😽 👘 🗸     |
|----------------------|-----------------------------------------------------------------------------------------------|--------------------|----------------|---------------------|------------------------------------------------------------------------------|---------------------------|-------------------------|
| PC > S 500 4MATIC Se | PC > S 500 4MATIC Sedan (long wheelbase) / S 50 ATIC Sedan (long wheelbase) > Chassis: W1K223 |                    |                |                     |                                                                              |                           | 3°°°, °°, °°, °°, °°    |
| Chassis Engine Auto  | omatic transmission 🤷 🐨 🥙                                                                     |                    |                |                     |                                                                              | <u>ال</u>                 | Q (S                    |
|                      |                                                                                               | Price              | Price          | <b>^</b>            | 1001155005                                                                   |                           |                         |
| Package number       | Designation                                                                                   | (gross)            | type           |                     | Part number                                                                  | Designation               | Qty                     |
| Package number 🛞     | Designation or part number                                                                    |                    |                | 4                   | A 0009898901 09 🛡                                                            | ENGINE OIL                | 8                       |
| 1001001001           | Replace first aid kit                                                                         | EUR                |                | 11                  | A 2561840000 🕊                                                               | PARTS KIT, FILTER ELEMENT | 1                       |
| 1001154003           | Service A (Standard oil)                                                                      | EUR                |                | -                   | A 0029902017 🕊                                                               | SCREW PLUG                | 1                       |
| 1001154004           | Service A (Premium oil)                                                                       | EUR                |                |                     | A 2238352300 📕                                                               | DUST FILTER               | 1                       |
| 001155005            | Service B (Premium oil)                                                                       | EUR                |                |                     | Operation number                                                             | Designation               | Duration                |
| 1001155008           | Service B (Standard oil)                                                                      | EUR                |                |                     | 1155                                                                         | Perform Service P         | 14 AW                   |
| 1001157003           | EUR                                                                                           | EUR                |                |                     |                                                                              |                           |                         |
| 1001157004           | Service A with Plus package (Standard oil)                                                    | EUR                |                |                     |                                                                              | Appiy selecte             | Parts 🖓 Apply all parts |

1 Clicking on "**Packages**" opens the overview of all possible part packages.

#### Note:

The specified prices contain parts incl. wage costs. This allows you to provide the customer with an all-in-one offer.

- 2 Once you have selected a package from your overview, the detailed information on the selected package appears on the right.
- 3 Clicking on "**Apply all parts**" transfers all of the parts from the package to the shopping cart.
- 4 If you select individual part numbers, pressing the "**Apply selected parts**" button transfers specific parts from the package to the shopping cart.

#### Note:

The total package price no longer applies if individual parts are selected.

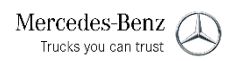

### Advanced search for parts

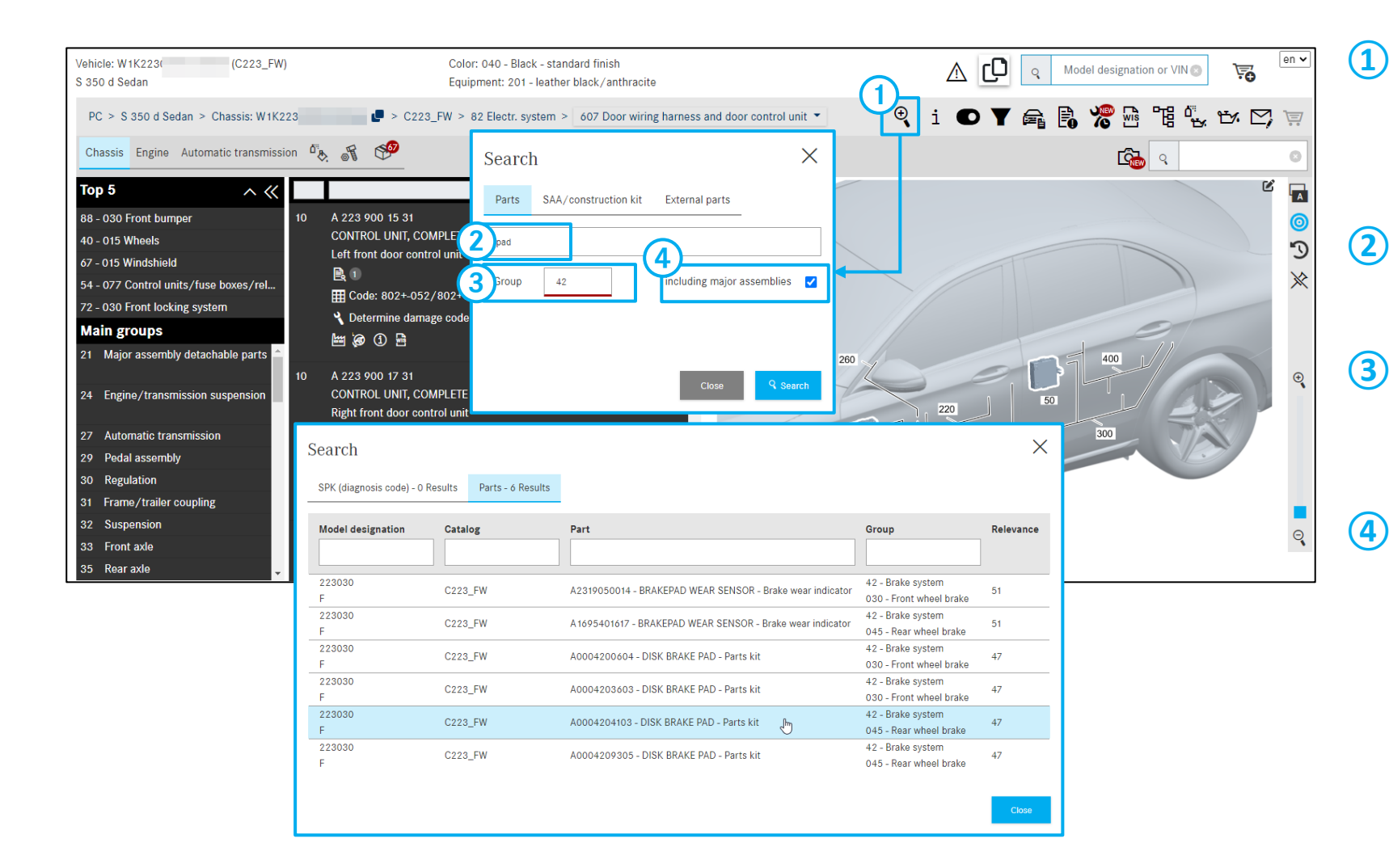

Here, you can carry out an advanced search by selecting various filter options.

In addition to the simple search input, you can use the following filters:

#### Description of designation

Filters out all parts that do not contain the specified description.

### 3 Group

Filters out all parts that do not belong to the specified Group ID. A maximum of one Group ID can be specified.

#### Including major assemblies

This checkbox activates or deactivates the inclusion of major assemblies.

### Advanced search – SAA/Construction Kit

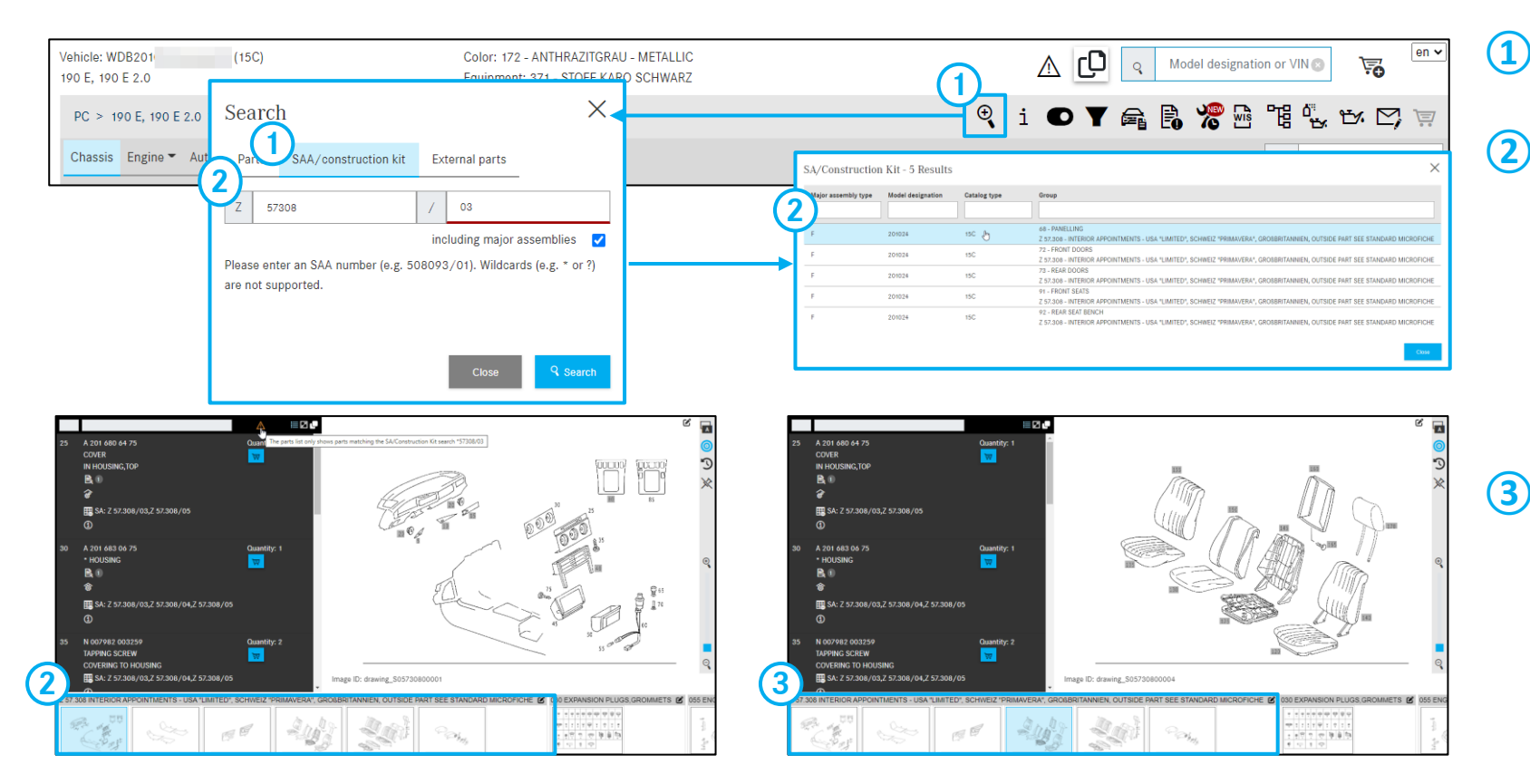

 This Search can be used to find variant parts lists (SAA)/Construction Kits.

When an **SAA number** is entered and a subgroup is selected, only those parts that match the entered SAA number are displayed. It is easy to switch between the main groups and subgroups; in any case only those parts that match the SAA number are displayed. This means that the filtering of the parts is applied to the vehicle as a whole.

If a subgroup contains multiple pages, it may be that the result of your SAA search is on one of the following picture charts and not displayed immediately. In this case, use the arrow keys to scroll on to the next pages.

Note: This search can only be performed for specific vehicles.

Note: The thumbnails of an entire **Design Group (DG)** can be scrolled through very quickly using the arrow keys on the keyboard.

### Searching by Supplier Article Number with and without Vehicle Context

| _   |                                                         |                      |                         |                         |            |                        |                  |                                                                                             |                                 |                |                        |
|-----|---------------------------------------------------------|----------------------|-------------------------|-------------------------|------------|------------------------|------------------|---------------------------------------------------------------------------------------------|---------------------------------|----------------|------------------------|
| 230 | 25<br>Parts SAA/construction to External parts<br>1234  | e<br>g harness and d | door control unit -     | i ●▼                    | Q Model de |                        | 《<br>日<br>十<br>夏 | Model designation for major as:<br>ternal parts<br>1234<br>Here you can determine the Merce | sembly SA search External parts | art.           |                        |
|     |                                                         | ≣⊠∎                  |                         |                         |            | Ľ 🗖                    |                  | Part number                                                                                 | Designation                     | Supplier       | Supplier part number   |
| 1   | using the supplier article number for an external part. | `                    | External parts search   | 、<br>、                  |            | X                      |                  | 2)                                                                                          |                                 |                |                        |
|     |                                                         |                      | 2 External parts search | 1                       |            |                        |                  | A 221 720 03 79                                                                             | CARRIER                         | BROSE          | 1234-997526-010        |
|     |                                                         |                      | Part number             | Designation             | Supplier   | Supplier part number   | Q                | A 221 720 04 79                                                                             | CARRIER                         | BROSE          | 1234-997522-010        |
|     |                                                         |                      |                         |                         |            |                        | F                | A 221 730 05 79                                                                             | CARRIER                         | BROSE          | 1234-007528-010        |
|     | Close <b>Search</b>                                     |                      | A 221 720 03 79         | CARRIER                 | BROSE      | 1234-997526-010        | 6 @              | A 221 730 06 79                                                                             | CARRIER                         | BROSE          | 1234-007520-010        |
|     |                                                         |                      | A 221 720 04 79         | CARRIER                 | BROSE      | 1234-997527-010        | <u>گ</u>         | A 000 444 71 22                                                                             |                                 | VDO KIENZI     | 1234 6 10 05 205 01 00 |
|     |                                                         |                      | A 221 730 05 79         | CARRIER                 | BROSE      | 1234-997528-010        | 2                | A 000 440 /1 33                                                                             | ELECTRONICS, TACHOGRAPH         | VDO KIENZL     | 1234.6 10 05 205 01 00 |
| 1   | 0 A 223 900 17 31 Quantity:                             | 1                    | A 221 730 06 79         | CARRIER                 | BROSE      | 1234-997529-010        |                  | A 000 446 72 33                                                                             | TACHOGRAPH                      | VDO KIENZL     | 1234.6 10 05 213 01 00 |
|     | CONTROL UNIT. COMPLETE                                  |                      | A 000 446 71 33         | ELECTRONICS, TACHOGRAPH | VDO KIENZL | 1234.6 10 05 205 01 00 |                  | A 000 446 73 33                                                                             | TACHOGRAPH                      | VDO KIENZL     | 1234.6 10 25 205 01 00 |
|     | Right front door control unit                           |                      | A 000 446 72 33         | TACHOGRAPH              | VDO KIENZL | 1234.6 10 05 213 01 00 | រ៍               | A 642 070 23 95                                                                             | FUEL DISTRIBUTOR                | POPPE          | 1234RDF                |
|     |                                                         |                      | A 000 446 73 33         |                         | VDO KIENZL | 1234.6 10 25 205 01 00 | ۳<br>۳           | A 002 546 22 44                                                                             | SUPERSESSION DUMMY              | AUTO-KABEL     | 12343                  |
|     | ₩ Code: 802+-052/802+052;                               |                      | A 002 546 22 44         | SUPERSESSION DUMMY      | AUTO-KABEL | 12343                  | ୍ <u>ଚ</u>       | A 004 988 12 78                                                                             | CLAMP                           | RAYMOND        | 12 346                 |
|     | 🌂 Determine damage code                                 |                      | A 004 988 12 78         | CLAMP                   | RAYMOND    | 12 346                 |                  | A 000 998 06 02                                                                             | CABLE GROMMET, STRAIGHT         | INFAST         | 123407                 |
|     | 🖮 🐼 ① 🖷                                                 |                      | A 000 998 06 02         | CABLE GROMMET, STRAIGHT | INFAST     | 123407                 |                  | A 230 970 65 50                                                                             | HEAD RESTRAINT                  | IOHNSON        | 123456                 |
|     |                                                         |                      | A 230 970 65 50         | HEAD RESTRAINT          | JOHNSON    | 123456                 |                  | A 230 970 03 30                                                                             |                                 |                | 12010                  |
| 5   | 0 A 223 900 19 31 Quantity:                             | 1                    | 10-                     |                         |            |                        |                  | A 221 910 44 75                                                                             | INSERT, ADJUSTABLE              | TEMIC AUTO     | 123456/                |
|     | CONTROL UNIT, COMPLETE                                  | Im                   | nage                    |                         |            | Close                  |                  | A 000 446 00 68                                                                             | ELECTRONICS, DISPLAY            | TOPCON         | 12341103               |
|     |                                                         | · ·                  |                         |                         |            |                        |                  |                                                                                             |                                 |                |                        |
|     | (1) Click the magnifyi                                  | ing glas             | <b>ss</b> button in     | the menu                | bar to s   | search with            |                  | <ol> <li>This set</li> </ol>                                                                | arch can be used to d           | etermine the M | lercedes-Benz part     |

- Click the **magnifying glass** button in the menu bar to search with vehicle context. In the dialog box, select the external parts tab.
- 2 Enter at least 4 digits of your supplier order number in the search field and click the Search **button**.
- 3 A window opens with a result list that can be filtered by columns with all part numbers you can search for.

1 This search can be used to determine the Mercedes-Benz part number in XENTRY Parts Information for supplier article numbers of a external part.

Select the **external parts** tab and enter at least 4 digits of your supplier order number in the search box.

(2) Results list

### Search for parts without vehicle context

| >><br>1<br>+ | Model designation or VIN                                                       | Gelect one or bot Cross-country vehicle   | h - A0074207520<br>Van                                            | Trucks | en V |
|--------------|--------------------------------------------------------------------------------|-------------------------------------------|-------------------------------------------------------------------|--------|------|
|              | Model designation or VN<br>Search<br>alect a part number:<br>Model designation | ← Select one or both → Part               | A0074207520                                                       | smart  |      |
|              | 172<br>204<br>207                                                              | A0074207520<br>A0074207520<br>A0074207520 | PARTS KIT, BRAKEPAD<br>PARTS KIT, BRAKEPAD<br>PARTS KIT, BRAKEPAD |        |      |
|              | 212<br>218                                                                     | A0074207520<br>A0074207520                | PARTS KIT, BRAKEPAD PARTS KIT, BRAKEPAD Close                     |        |      |

1 In the **Part Search** you can also carry out a search for parts without a vehicle context.

To do this, enter the **part number**.

2 A new dialog window opens. Click on the appropriate **model designation** to continue the search.

| ohicle: W1K213 (C213_FS)<br>300 d Wagon  | Color: 890<br>Equipment: | - Cavansite<br>801 - Leat | blue - Metallic finish<br>her / nappa / semi-aniline - Black / anthra | icite 🔨                                              |           | Model designation or VIII | en |
|------------------------------------------|--------------------------|---------------------------|-----------------------------------------------------------------------|------------------------------------------------------|-----------|---------------------------|----|
| PC > E 300 d Wagon > Chassis: W1K213     | - C2                     | 13_FS > 4                 | 42 Brake system > 045 Rear wheel brake                                | • • i O Y                                            | a B       |                           | Ţ  |
| Chassis Engine Automatic transmission    | 🌆 🕷 🧐                    |                           |                                                                       |                                                      |           | C Mercedes                | ¢  |
| ōp5 ∧≪                                   |                          |                           |                                                                       |                                                      |           |                           | ۳  |
| 8 - 030 Front bumper                     | 10                       |                           | A                                                                     |                                                      |           | 7                         | 6  |
| 2 - 030 Front wheel brake                | Search                   |                           |                                                                       |                                                      | ×         |                           |    |
| 8 - 075 Rear bumper                      |                          |                           |                                                                       |                                                      |           | 30                        |    |
| 2 - 045 Rear wheel brake                 | SPK (diagnosis code)     | O Results                 | Parts - 201 Results                                                   |                                                      |           | 20,                       | 2  |
| 0 - 015 Wheels                           |                          |                           |                                                                       |                                                      |           |                           |    |
| Aain groups                              | Model designation        | Catalog                   | Part                                                                  | Group                                                | Relevance |                           |    |
| 1 Major assembly detachable parts 🔶 .    | 10                       |                           |                                                                       |                                                      |           |                           |    |
|                                          | 213208                   | C213_FS                   | A2138170016 - MERCEDES STAR                                           | 74 - Rear-end door                                   | 60        |                           |    |
| 4 Engine suspension                      | 213208                   | 00.00 50                  |                                                                       | 88 - Detachable parts                                |           |                           |    |
| 5 Clutch                                 | F                        | C213_FS                   | A2218800086 - MERCEDES STAR                                           | 120 - Engine hood                                    | 60        |                           |    |
| 6 Gearshift system                       | 213208<br>F              | C213_FS                   | A0008173200 - MERCEDES STAR                                           | 88 - Detachable parts<br>135 - Radiator grille       | 60        | (170)                     |    |
| 7 Automatic MB transmission              | 2 213208                 | C212 ES                   | ADDD81722DD MEDCEDES STAD                                             | 88 - Detachable parts                                | 60        |                           |    |
| 9 Pedal assembly                         | F                        | 0210_10                   | AUGUT/3200 - MERCEDES SIAN                                            | 135 - Radiator grille                                | 00        |                           |    |
| 0 Regulation                             | F                        | C213_FS                   | A2138170801 - MERCEDES STAR                                           | 120 - Engine hood                                    | 60        |                           |    |
| 1 Trailer hitch                          | 213208                   | C213_FS                   | A2055846025 - SUPPLEMENTARY BOOKLET -                                 | 58 - Tools and accessories                           | 42        |                           |    |
| 2 Springs, suspension and 🚽              | F<br>213208              |                           | MERCEDES-BENZ AG<br>A2019972281 - FASTENING GROMMET -                 | 320 - Other supplements<br>74 - Rear-end door        |           |                           |    |
| 30 Front wheel brake 🕑 045 Rear wheel br | rał F                    | C213_FS                   | MERCEDES STAR TO REAR PANEL DOOR                                      | 045 - Rear-end door/rear-end window detachable parts | 36        |                           |    |
|                                          | 213208<br>F              | C213_FS                   | A0009059412 - CAMERA - Rear view camera                               | 74 - Rear-end door<br>030 - Locking system           | 18        |                           |    |
| R 7 37 4 1 1 1 4 4                       | 213208                   |                           |                                                                       | 74 - Rear-end door                                   |           | *                         |    |

1 Enter the part number or part designation in the input field and then click on the **"Search"** button.

All the search hits for your input appear in a separate window.

Note: If there are no hits in a search for a part, the message "No parts found for search text ..." appears.

2 Clicking on the part number automatically takes you to the picture chart and the corresponding item number.

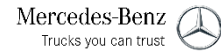

### Search for parts without vehicle context

| Sear           | ch Model designation for major assembly                                    | SA s     | earch                                                                                    |
|----------------|----------------------------------------------------------------------------|----------|------------------------------------------------------------------------------------------|
| >>             | Model designation for major assembly SA search                             | >>       | Model designation for major assembly SA search External parts                            |
|                | Model designation for major assembly                                       |          | SA search                                                                                |
| + (            | 217417 Search                                                              | +        | 56592 <b>Q Search</b>                                                                    |
|                | Vehicle model designation Designation                                      | Ţ        | Please enter a valid SA number (e.g. Z10812). Wildcards (e.g. * or ?) are not supported. |
| 8              |                                                                            |          | The SA number was found in the following model designations:                             |
|                | > 170435 SLK 200                                                           |          | F - 201022 (431)                                                                         |
| Q              | > 202018 C 180                                                             |          | Z 56,592 - PIGEONHOLE IN LEFT FRONT DOOR COVERING                                        |
| ۵ <sub>8</sub> | > 202020 C 200                                                             | <b>V</b> | F - 201023 (15C)                                                                         |
|                | > 202022 C 220                                                             | 0 I      | 72 - FRONT DOORS                                                                         |
| æ              | > 202022 C 220                                                             | ₫.       | 2 56.592 - PIGEUNHOLE IN LEFT FRONT DOUR COVERING                                        |
| ~              | > 202022 C 220                                                             | *        | F - 201023 (431)                                                                         |
| 101            | > 202023 C 230                                                             | æ        | 72 - FRONT DOORS<br>Z 56.592 - PIGEONHOLE IN LEFT FRONT DOOR COVERING                    |
|                | > 202023 C 230                                                             | ស៊ែរ     | F - 201024 (14A)                                                                         |
|                |                                                                            |          |                                                                                          |
|                | This <b>Search</b> can be used to find vehicle model designations in which |          | This search can be used to find an <b>SA number</b> in XENTRY Parts                      |
|                | a certain major assembly is installed.                                     |          | Information.                                                                             |
|                | When the <b>model series</b> or the <b>model designation</b> (6 digits) is |          | The SA number can be entered with or without dots and spaces                             |
|                | entered and the desired model designation is selected, only those          |          | The SA humber can be entered with or without dots and spaces.                            |
|                | parts that match the entered search aritaria are displayed                 | (2)      | Results list                                                                             |
|                | parts that match the entered search chiena are displayed.                  |          |                                                                                          |
| 2              | Results list                                                               |          |                                                                                          |

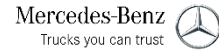

### Search for paints and operating fluids without vehicle context

|   | **                        |                                                                                                    |                                                                                             | Paints an                                         | d operating fluids                        |                             |                              | en 🗸                                      |
|---|---------------------------|----------------------------------------------------------------------------------------------------|---------------------------------------------------------------------------------------------|---------------------------------------------------|-------------------------------------------|-----------------------------|------------------------------|-------------------------------------------|
| 1 | Home                      |                                                                                                    | РС                                                                                          | Cross-country vehicle                             | Van                                       |                             | smart                        |                                           |
| - | New window                |                                                                                                    |                                                                                             |                                                   |                                           |                             |                              |                                           |
| 7 | Shopping cart             |                                                                                                    |                                                                                             |                                                   |                                           |                             |                              |                                           |
| Ģ | Print Print               |                                                                                                    | - Im                                                                                        |                                                   | * * **********************************    |                             |                              |                                           |
| Ī | Shopping lists            | Paints and operating                                                                                                    | fluids                                                                                      |                                                   |                                           |                             |                              | en 🗸                                      |
| ( | O Search                  | PC > 04 Service material                                                                                                    |                                                                                             |                                                   |                                           |                             |                              | Ĩ                                         |
| 4 | Standard & Small Parts    | Main groups                                                                                                    | 04 Service material                                                                         |                                                   | _                                         |                             |                              | _                                         |
| Ļ | Paints & operating fluids | 02 Oils<br>04 Service material<br>06 Paints/spray cans<br>08 Sealant/adhesives<br>10 Greases/pastes<br>12 Vehicle care<br>14 Covering tarps<br>16 Electrical accessories | 001 Engine cooling                                                                          | 003 Fuel system 004 Ext                           | aust system<br>005 Glazing<br>T<br>T<br>T | 006 Air conditioning system | 007 Windshield washer system | Show pictures  O08 Soft topsliding sumoor |
|   |                           | Paints and operat                                                                                                    | ing fluids                                                                                  |                                                   | 5                                         |                             |                              |                                           |
|   |                           |                                                                                                    | 002 Brakes   O01 Engine cooling                                                             |                                                   |                                           |                             |                              |                                           |
|   |                           | Main groups                                                                                                    | 002 Brakes fm                                                                               |                                                   |                                           |                             |                              |                                           |
|   |                           | 04 Service material                                                                                                    | 003 Fuel system                                                                             | Designation/additiona                             | l information                             |                             |                              | Quantity                                  |
|   |                           | 06 Paints/spray cans<br>08 Sealant/adhesives<br>10 Greases/nastes                                                                                                    | 004 Exhaust system<br>005 Glazing                                                           | BRAKE FLUID<br>1 I; MB 331.0 331.0<br>🖹 🚺 🚯       |                                           |                             |                              | Quantity: 1                               |
|   |                           | 12 Vehicle care<br>14 Covering tarps                                                                                                    | 006 Air conditioning system<br>007 Windshield washer system<br>008 Soft top/sliding sunroof | BRAKE FLUID<br>9 Only for USA 1 I; MB 33<br>R 2 ① | .0 331.0 US                               |                             |                              | Quantity: 1                               |

- Start of paints and operating fluids search
- Product class overview
- (3) Overview of the main groups
- A By selecting a main group, the associated subgroups appear
- (5) Selecting a subgroup displays the searched parts list
- 6 Direct selection of a subgroup from the navigation path

### Searching for Workshop Equipment

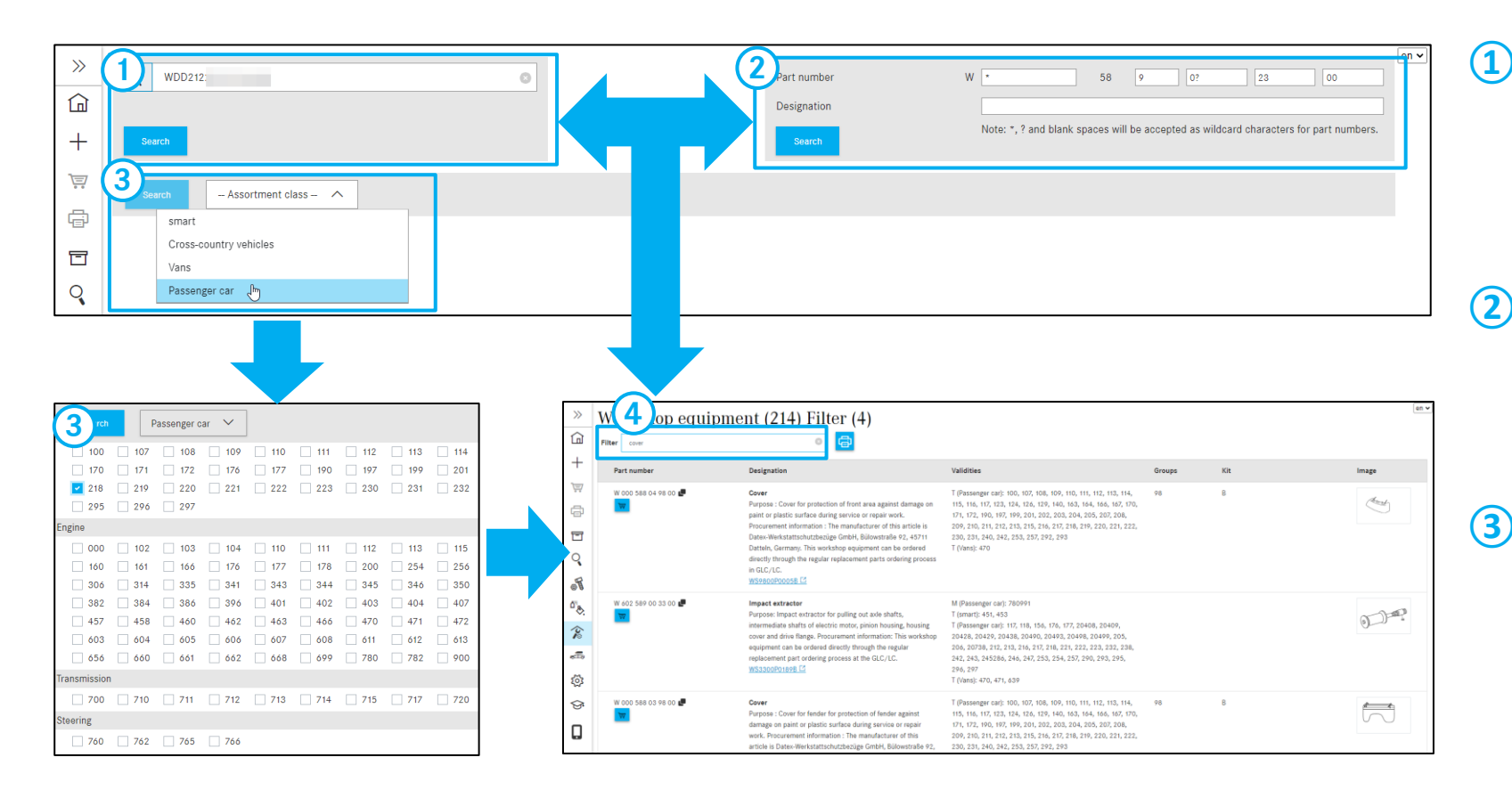

Start your fully qualified search by defining the vehicle with the **VIN** or use partially qualified searches and enter the **major assembly model designation**.

Start your search by entering part **number and/or designation**. This search does not use any vehicle data.

You can start your search by manually determining range categories.
 The following search criteria are available as a checklist: Major assembly model designation, engine, transmission, steering.

Note: Multiple selection is possible.

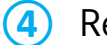

Result list with **filter** option.

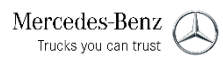

### Select and print special tools

| 》<br>(1)                                                        | Workshop equip                | oment (824) F2r (44)<br>© 🖨                                                                                                    |                                                                                                    |            |     | en    |
|-----------------------------------------------------------------|-------------------------------|----------------------------------------------------------------------------------------------------|----------------------------------------------------------------------------------------------------|------------|-----|-------|
| +                                                               | Part number                   | Designation                                                                                                    | Validities                                                                                                    | Groups     | Kit | Image |
| ₽<br>D                                                          | W 124 589 24 21 00 ₽<br>1 ₽ ₪ | Pressure pump<br>Purpose : Pressure pump for applying pressure<br>manually to the ABC system when bleeding a new<br>tandem pump. Test equipment category CAT_B.<br>WS3200P00788 Cf | T (Passenger car): 166, 207, 212, 215, 217, 220, 222,<br>230, 231, 292                                                                                                    | 32         | В   | 00000 |
| <b>○</b><br>•<br>•<br>•<br>•<br>•<br>•<br>•<br>•<br>•<br>•<br>• | W 652 589 00 33 23            | Hydraulic hose (complete)<br>Intended use: Hydraulic hose for connection of<br>W652 589 00 33 21 hand pump with diverse<br>hylfaulic cylinders.<br>WS3200P305703C C                | T (Cross-country vehicles): 461, 463<br>T (Passenger car): 117, 164, 166, 167, 171, 172, 176,<br>177, 203, 204, 205, 207, 209, 212, 213, 216, 217,<br>218, 221, 222, 238, 242, 246, 251, 253, 292<br>T (Vans, Vitoria): 415, 636, 639 | 32, 33, 35 | С   | €®    |
| े<br>दि<br>दे                                                   | W 001 589 51 33 00 📕          | Hollow piston cylinder<br>Purpose: Hydraulic hollow piston cylinder in<br>combination with pump. 652 589 00 33 21.<br>WS3500P02528 C                                               | T (smart): 450, 451, 452<br>T (Cross-country vehicles): 463<br>T (Light vans): 906<br>T (Passenger car): 117, 156, 164, 166, 171, 172, 176,<br>172, 203, 204, 205, 207, 209, 212, 213, 216, 217,                                      | 33, 35, 46 | В   |       |

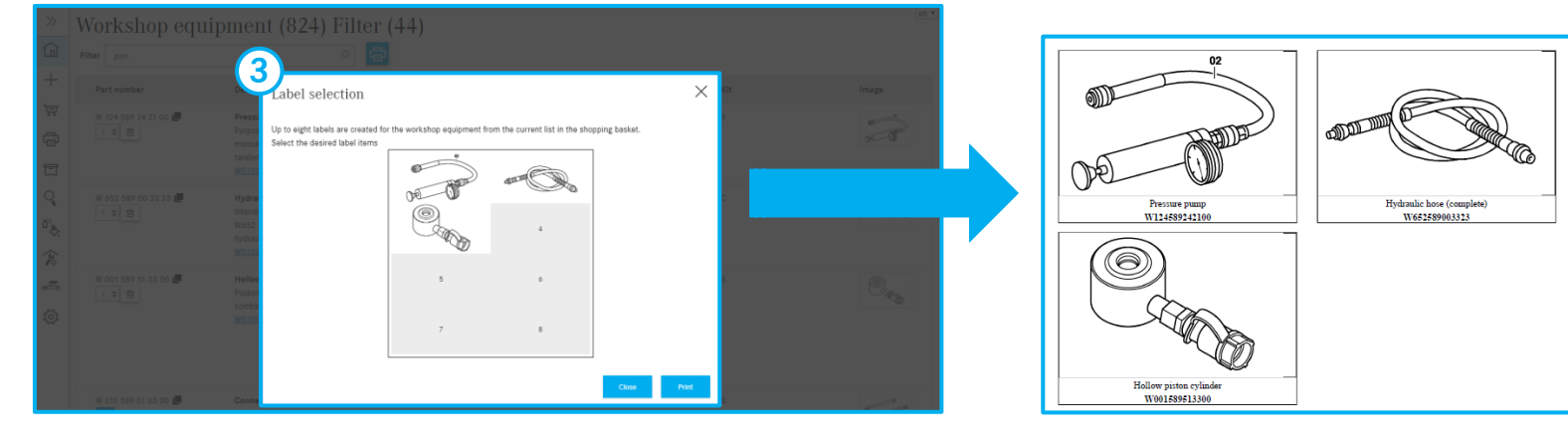

### Place special tools in shopping cart

After performing a search, the labels for special tools are displayed. Now place the desired special tools in the **shopping cart** and then click on the **"Print" button.** 

### **2** Print labels

(1)

### 3 Label selection

A dialog appears and you can select the desired **label items**. After selection, these are printed out by clicking on the "**Print**" button.

#### 15. Overview of settings

### My preferences

|                            |                         | »                                                                                                    | Personal settings Outlet settings                                                 | en 🗸           | ]              |
|----------------------------|-------------------------|----------------------------------------------------------------------------------------------------|-----------------------------------------------------------------------------------|----------------|----------------|
|                            |                         | <u><u><u></u><u></u><u></u><u></u><u></u><u></u><u></u><u></u><u></u><u></u><u></u><u></u><u></u><u></u><u></u><u></u><u></u><u></u></u></u> | Paters and workships                                                              |                |                |
|                            |                         | <del> </del> <u> </u>                                                                                                    | Prices and availability                                                           |                |                |
|                            |                         | 1                                                                                                    | Setting                                                                           | Value          |                |
|                            |                         | Ä                                                                                                    | Submit availability query for "Add to shopping cart" action                       |                |                |
| ~                          | Personal settings Outle |                                                                                                    | Preferred price type                                                              | Gross prices 💙 |                |
|                            |                         | . 🗇                                                                                                    |                                                                                   |                |                |
| Home                       |                         | 95                                                                                                    | Copy part numbers                                                                 |                |                |
|                            | Prices and availabili   |                                                                                                    | Setting                                                                           | Value          |                |
| - New window               | Catting                 | ۵۳ <sub>8</sub>                                                                                                    | Remove first character when copying part numbers                                  | ۲              | Value          |
|                            | Setting                 | ~                                                                                                    | Separator between copied part numbers                                             |                | value          |
| Shopping cart              | Display country list p  | ~                                                                                                    | Automatically copy selected parts to clipboard                                    | ۲              |                |
|                            | Submit availability ou  | ****                                                                                                    | Copy part number with ES1 and ES2                                                 |                |                |
| Print Print                |                         | -                                                                                                    | Perform advantage for the                                                         |                |                |
|                            | Preferred price type    | <b>3</b>                                                                                                    | Pricture chart and parts list                                                     |                | Gross prices 🗸 |
| Shopping lists             |                         |                                                                                                    | Setting                                                                           | Value          |                |
|                            |                         |                                                                                                    | Only show marked parts                                                            | Mouseover 🗸    |                |
| Search                     | Copy part numbers       |                                                                                                    | Hide replaced parts                                                               |                |                |
|                            | Catting                 |                                                                                                    | Display WIS link in parts list                                                    |                | Value          |
| I Standard & Small Parts   | Setting                 |                                                                                                    | Use SVG pictures                                                                  |                | value          |
| Dainta & and rating fluida | Romovo firet charact    |                                                                                                    | Display Parts Information as compact icons                                        |                |                |
|                            | Separator between c     |                                                                                                    |                                                                                   |                |                |
| Workshop equipment         |                         |                                                                                                    | Navigation and search                                                             |                |                |
|                            | Automatically copy se   |                                                                                                    | Setting                                                                           | Value          |                |
| DUS                        | Copy part number wi     | -                                                                                                    | Show main groups as numbers only                                                  | ۲              |                |
|                            |                         |                                                                                                    | Hide most commonly used groups                                                    |                |                |
| Settings                   |                         |                                                                                                    | Number of most commonly used groups (0 = deactivate function)                     | 5              |                |
| 8                          | Picture chart and pa    | a                                                                                                    | Subaroup display                                                                  | Grouped        |                |
| 🛇 News & Training          |                         |                                                                                                    | VIN search range                                                                  | VIN only       |                |
|                            | Setting                 |                                                                                                    | Quick ident function uses a new shopping cart                                     |                | Value          |
| Mobile version             | Show flyouts in pictu   |                                                                                                    | Grafische Navigation in der Teileliste verbergen                                  | ۲              | Mouseover 🗙    |
|                            |                         |                                                                                                    |                                                                                   |                |                |
|                            |                         | 6                                                                                                    | Shopping cart                                                                     |                |                |
|                            |                         |                                                                                                    | Setting                                                                           | Value          |                |
|                            |                         |                                                                                                    | Shopping cart output format                                                       | XFR ¥          |                |
|                            |                         |                                                                                                    | Decimal separator for shopping cart import/export                                 | . (Period) 💌   |                |
|                            |                         |                                                                                                    | Only show own entries in shopping cart                                            |                |                |
|                            |                         |                                                                                                    | onow commination draidg When detering a part from the snopping cart               |                |                |
|                            |                         |                                                                                                    | Other settings                                                                    |                |                |
|                            |                         | 16                                                                                                    | Setting                                                                           | Value          |                |
|                            |                         |                                                                                                    | Show listed selection of model designations (change is activated for new process) |                |                |
|                            |                         |                                                                                                    |                                                                                   |                |                |
|                            |                         |                                                                                                    | Suppress satisfaction survey                                                      |                |                |

- (1) Activate and deactivate price and availability displays
- (2) Copy options for part numbers
- (3) Display options in the picture chart and parts list
- (4) Navigation and search settings
- (5) Shopping cart

en 🗸

(6) General settings

> You will find further details in the user documentation

#### Note:

If you do not need the price and availability query, deactivate it because performance will be improved when there are no more queries in DIMS and/or DMS.

For this reason, the points under (1) are deactivated by default and can be activated as required.

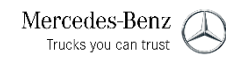

15. Overview of settings

### Outlet settings

| F | Personal settings Outlet settings                                                           | en 🗸      |
|---|---------------------------------------------------------------------------------------------|-----------|
| 1 | Automatic cleaning of shopping carts with FIN/VIN                                           |           |
|   | Setting                                                                                     | Value     |
|   | Select interval                                                                             | 25 days ✔ |
| 2 | <u></u>                                                                                     |           |
| Ī | SVG images                                                                                  |           |
|   | Setting                                                                                     | Value     |
|   | Active                                                                                      |           |
| 3 | )                                                                                           |           |
| Π | Customer prices activated for current dealer: Yes Open DMS configuration                    |           |
|   | Any change to the setting is not applied immediately. The process can take up to 5 minutes. |           |

Note: Separate authorization is required for the **operating settings**.

1 In the **Outlet settings**, you, the outlet administrator, can define how long your parts jobs (shopping carts) remain visible in the shopping list. For performance reasons, we recommend setting this to one week.

- (2) In the settings for the SVG images, you can determine whether SVG images are to be displayed in your operation or not. Your changes will only be activated when you log in again.
- (3) In the DMS configuration, you have the option of activating the display of the customer prices for the current outlet. These are displayed in the shopping cart and in the parts list. Prerequisite: Your DMS must supply price information to XENTRY Parts Information via the interface.

Mercedes-Benz

Trucks you can trust

### XENTRY Support & Feedback-Ticket:

Pulling up and registering technical questions about content or process

| €, i O Y 🚘 [                                              |                                                                                                    |
|-----------------------------------------------------------|----------------------------------------------------------------------------------------------------|
| WDD2 <sup>·</sup> 0436 ×     ↔ C                          | Parts (New)     Parts (New)     Parts (Ne |
| ( Mercedes-Benz                                           | Support & Feedback                                                                                                    |
| Ticket ID Priority Default Status open Ticket created on: | Sales designation     Brand     Category       Smart     Fine     Smart       WHC     Fine     Vine       WHC     Fine       WDD     WDD211       436     Fuso                                                                                                    |
| Keyword                                                   | Parts FAQ (0) Truck cab / frame Communication           Query type         Technical questions in regards to the content           Topic         Technical questions in regards to the content           Sub-theme         Code:           3         echnical questions in regards to the content                                                                                                    |
| Delete Open                                               | CG/group       99       Engine/IMO/IAG no.       Major assy no.       Technical questions in regards to the content         TS/subgroup       Chart/picture       Image: Picture no./item       Major assy ID       Technical questions in regards to the process or operation (clear)         Part no. queried (entered by/customer)       SA/Code       Image: SA/Code                                                                                                    |
| Save as Add                                               | Catalog no.     D21     Footnote       Delta     Software version     Image: Control of the second second sec                                                                       |
| Print version<br>Create ticket Cancel                     | Part no identified (Support) Error corrected on                                                                                                    |
|                                                           | Problem description                                                                                                    |
|                                                           | Solution description                                                                                                    |

- Clicking on the Envelope symbol starts the support process. The Support & Feedback-Ticket System opens.
- Select Technical questions with regard to the process or operation if you have any questions about handling and operation.

Note: For questions about the process or operation, always enter "99" in the DG/Group input field.

- Select Technical questions with regard to (3) content if you have any part-related questions.
- After filling out the ticket **completely**, click on (4) the Create ticket button.